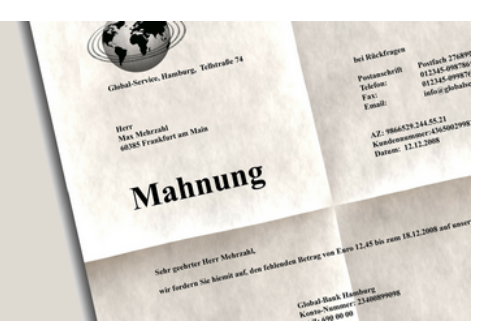

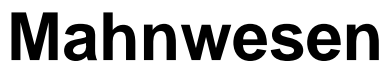

Version 4.42.400

Revision: 442400-16082023-1358

Copyright © 2012-2023 - Moser Software GmbH Alle Rechte vorbehalten.

Zum Inhalt:

Einrichtung und Einsatz des MOS'aik Mahnwesens.

Informationen zum Datenschutz finden Sie unter https://www.moser.de/datenschutzhinweise/.

## Inhaltsverzeichnis

| 1. Einführung                       | . 1 |
|-------------------------------------|-----|
| 2. Einrichtung                      | 3   |
| 2.1. Maximale Anzahl der Mahnstufen | . 3 |
| 2.2. Einstellungen der Zahlungsart  | . 4 |
| 2.3. Einstellungen zur Adresse      | . 7 |
| 2.4. Eigene Mahntexte hinterlegen   | . 8 |
| 2.5. Mahndruck mit Kopie            | 11  |
| 3. Beispiel                         | 12  |
| 4. Fällige Offene Posten            | 13  |
| 5. Mahnvorschlagsliste              | 14  |
| 6. Kontoauszugsliste                | 17  |
| 7. Uneinbringliche Forderungen      | 18  |

## Kapitel 1. Einführung

Zahlt ein Kunde nach der Zustellung einer Rechnung nicht fristgerecht, kann das alltägliche Ursachen haben und es reicht eine einfache Zahlungserinnerung, um das Problem aus der Welt zu schaffen. Es gibt jedoch auch andere Ursachen, wie z.B. hartnäckige Zahlungsverweigerer oder Insolvenzen.

Um jederzeit den Überblick über Ihre ausstehenden Forderungen zu erhalten sowie bei Bedarf Zahlungserinnerungen oder Mahnungen zu erstellen, steht in MOS'aik das Erweiterungsmodul OP & Mahnwesen zur Verfügung. Mit dem Modul kann pro Adresse ein **Mahnverfahren** (z.B. Mahnsperre, Kontoauszug, Einzelmahnung, Sammelmahnung) festgelegt und Fällige Offene Posten ermittelt werden, für die der vereinbarte Zahlungstermin nicht eingehalten wurde. Weiterhin können Fristen für den Versand von Mahnungen festgelegt werden. Nach Ablauf dieser Fristen werden die betroffenen offenen Posten dann in einer Mahnvorschlagsliste aufgeführt und es können Mahnanschreiben gedruckt werden. Nach Überschreiten einer bestimmten Anzahl Mahnungen werden offene Posten zuletzt in einer Liste für Uneinbringliche Forderungen angezeigt:

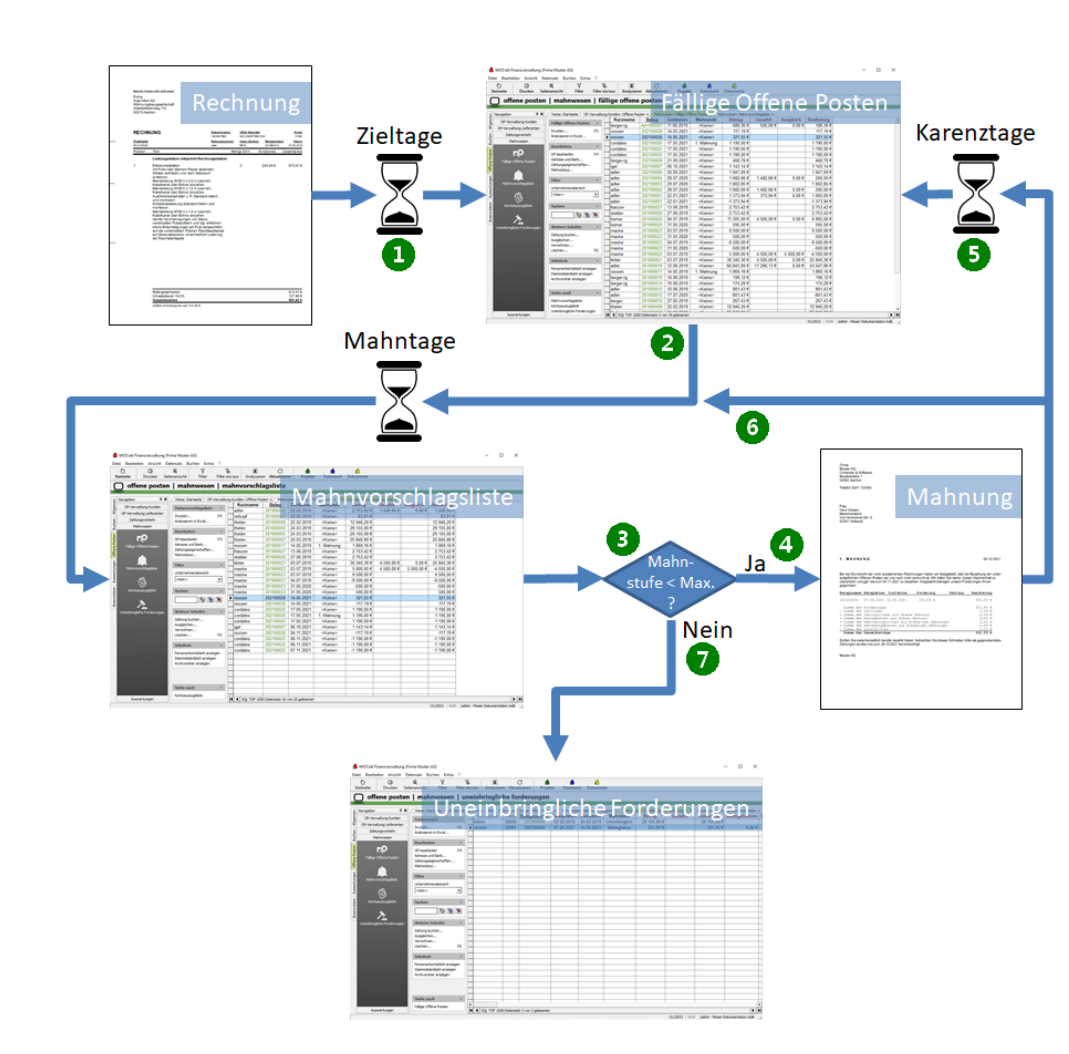

Abbildung 1.1. Übersicht

Dieses Dokument beschreibt die einzelnen Funktionen des Moduls und hilft Ihnen bei Einrichtung und Einsatz.

#### Erläuterungen zur Abbildung

1 Belegdatum

Beim buchenden Druck einer Rechnung und ggf. dem Verbuchen des Buchungsstapels entsteht ein offener Posten. Mit dem Rechnungsdruck wird

| dem Kunden bereits mitgeteilt, bis wann mit dem Eingang der ausstehenden Zahlung gerechnet wird (z.B. "Zahlbar ohne Abzug bis zum <datum>").</datum>                                                                                                    |
|----------------------------------------------------------------------------------------------------|
| Dieser Zeitraum wird über die im Rechnungsvorgang gewählte Zahlungs-<br>art und die darüber festgelegten Zieltage bestimmten. Der Wert legt fest, zu<br>welchem Zeitpunkt ab dem Belegdatum der Rechnung die Zahlung erwartet<br>wird.                                                                                                    |
| Wird der offene Posten bis zu diesem Zeitpunkt nicht beglichen, so erscheint dieser in der Liste der fälligen offenen Posten.                                                                                                    |
| Der Wert <i>Mahntage 1</i> in der gewählten Zahlungsart legt fest, wie viele Tage nach Überschreiten der Zieltage der offene Posten in der Mahnvorschlagsliste angezeigt wird. Die Liste ermöglicht dem Anwender den Druck von Mahnungen sowie die Verwaltung der Mahnstufen.                                                                                     |
| In den Mandantenstammdaten legen sie zentral fest, wie viele <i>Mahnstufen</i><br>Sie nachverfolgen möchten.                                                                                                    |
| Solange die höchste Mahnstufe noch nicht erreicht wurde, drucken Sie aus der Mahnvorschlagsliste die erforderlichen <i>Mahnschreiben</i> an Ihre säumigen Kunden.                                                                                                    |
| Ab dem Druck der ersten Mahnung werden anstelle der <i>Zieltage</i> (siehe oben) nun die sogenannten <i>Karenztage</i> verwendet, um zu entscheiden, wann ein unbezahlter OP nach der Mahnung erneut in der <i>Liste der fälligen offenen Posten</i> angezeigt werden soll.                                                                                       |
| Ab dem Druck der zweiten bis siebten Mahnung wird Einstellung <i>Mahnta-</i><br><i>ge</i> 2-7 in der gewählten Zahlungsart verwendet, um die Anzahl der Tage<br>ab dem Mahnungsdruck festzulegen, ab denen der OP wiederum in der<br><i>Mahnvorschlagsliste</i> erscheint. Mit jedem Durchlauf dieser Schleife steigt die<br>Mahnstufe des aktuellen OPs um eins. |
| Erreicht die aktuelle Mahnstufe eines OP die maximale Stufe, so wird der OP                                                                                                    |
|                                                                                                    |

Ein vollständiges Beispiel zum Mahnwesen finden Sie unter Vorgangsarten und Arbeitsabläufe - Erstellen von Mahnungen.

## Kapitel 2. Einrichtung

Folgende Schritte sind für die Einrichtung des Mahnwesens erforderlich:

- > Maximale Anzahl der Mahnstufen
- > Einstellungen der Zahlungsart
- > Einstellungen zur Adresse
- > Eigene Mahntexte hinterlegen
- > Mahndruck mit Kopie

### 2.1. Maximale Anzahl der Mahnstufen

Mit jeder Mahnung wird eine neue Mahnstufe erreicht. Das Mahnwesen unterstützt dazu bis zu sieben Mahnstufen. Typischerweise möchten Sie jedoch nicht so viele Mahnungen versenden. Aus diesem Grund wird MOS'aik mit der Voreinstellung von maximal 3 Mahnungen ausgeliefert.

Durch die Begrenzung wird ein Offener Posten bei Erreichen der maximalen Mahnstufe automatisch als uneinbringliche Forderungen geführt und erscheint nicht mehr in der Liste der fälligen offenen Posten bzw. nicht mehr in der Mahnvorschlagsliste.

Der Maximalwert kann in den Mandantenstammdaten der MOS'aik-Finanzverwaltung individuell angepasst werden:

Abbildung 2.1. Mandantenstammdaten

| tei Bearbeiten Ansicht             | Datensatz Buchen Extras                              | ?       | C a                                                                                                    | <b>a</b>                                                                                                    |                                                                                                    |
|------------------------------------|------------------------------------------------------|---------|----------------------------------------------------------------------------------------------------|----------------------------------------------------------------------------------------------------|----------------------------------------------------------------------------------------------------|
| tammdaten   Einsi                  | ellungen   Manda                                     | ntensta | Analysteren Aktualisieren Projekte Date                                                                                                    | noank Jokumente                                                                                                    |                                                                                                    |
| Konten                             | Mandant                                              |         | loemeines                                                                                                    | Einstellungen                                                                                                    |                                                                                                    |
| Kosterrechnung<br>Einstellungen    | Änderungen speichern<br>Bearbeiten<br>Nachschlagen * | F7      | mennummer II<br>me Muster AG<br>mentazatz Conputer & Software<br>alle Musterstaße 1<br>2, Ort 52062 Aachen<br>stach Posterb 12345<br>stach PL2, Ort 52011 Aachen<br>nd * Deutschand                                                                                                    | Kontorhaber<br>Untereichner<br>Haubenk*<br>Telefox<br>E-Mail<br>Internetadresse<br>Handlermaster                     | Muster AG, Aachen<br>Muster AG<br>Hausbank<br>0241 123450<br>0241 123451<br>allround @moser.info                  |
| Banken                             |                                                      |         | ndesland * Nordrhein-Westfalen<br>senderadresse Muster AG · Postfach 12345 · 52001 Aacher<br>echtsanwalt                                                                                                    | Gilabiger-ID<br>Standardarvede                                                                                       | DE98ZZZ09999999999<br>Damen und Herren,<br>Kontenrahmen DATEV SKR 03                                              |
| Buchungsarten                      |                                                      |         | rede, Name Kanzlei Dr. Renz<br>menszusatz z. Hd. Herrn Matula<br>sale Birgerstr. 2<br>Z, Ort 52000 Aachen<br>richtsstand                                                                                                    | Sachkonten<br>Debtor erkinnten<br>Kreidurerkohnen<br>Intermachkonto<br>Interminetator                                | 1 - 9999<br>10000 - 69999<br>70000 - 99999<br>9999 Interimssachkonto<br>69999 Div Kunden<br>99999 Div Lieferanten |
|                                    |                                                      |         | nanzamt                                                                                                    | OP Verrechnung                                                                                                    | * <keine></keine>                                                                                                 |
| H<br>Nummernikreise<br>Steuerarten |                                                      |         | erede, Name         An des         Finanzamt           Andren Stadt         Addren Stadt         Stadt           ade         tvefelder Straße 210         Addren           Z, Ort         52070         Andren           seurnumer         1234567890         BUD           DE 1234567890 L234         Execurng %         Subverstuerung           subverstuerung         0,02 €         E | Mannufern<br>Mahruy embetrag<br>Grentbage<br>OP Ausgiech bis<br>DP Ausgiech bis<br>Begelstattel *<br># #rese Mandate | 3<br>0,01€<br>2<br>50.000,00€<br>% 3,00%<br>£ 5,00€<br>Begleitzettel<br>* Lastschriftmandat                       |
| Tagebücher                         | Siehe auch                                           | •       | emerkungen                                                                                                    |                                                                                                    |                                                                                                    |

- Im Feld Mahnstufen legen sie die maximale Mahnstufe bzw. die maximale Anzahl der Mahnungen fest [1..7].
- Mit dem Mahngrenzbetrag legen Sie fest, ab welchem Betrag offene Posten in Sammelmahnungen aufgeführt werden.

Zur Mahnung anstehende offene Posten werden, wenn das Feld Mahngrenzbetrag leer ist, auch dann gedruckt, wenn der Mahnbetrag negativ ist (wie bei Kontoauszügen). Aus diesem Grund sollte der Betrag auf 0,01 € oder einen anderen positiven Betrag eingestellt werden.

### 2.2. Einstellungen der Zahlungsart

Wesentliche Einstellungen zum Mahnverfahren werden über die Zahlungsarten mit der MOS'aik-Projektverwal-

tung ar oder auch der MOS'aik-Finanzverwaltung ar im Arbeitsblatt Stammdaten | Einstellungen | Zahlungsarten hinterlegt:

Abbildung 2.2.

| Vorgang Drucken S     | <b>G</b><br>eitenansicht | ⊠<br>Senden  |          | r<br>Rückgängig Wi | ederherstellen | 1<br>Nach oben | <b>↓</b><br>Nach unten | ■<br>Detailfenster   | X<br>Analysieren | C<br>Aktualisieren | ntenbank    | Buchhaltun  |
|-----------------------|--------------------------|--------------|----------|--------------------|----------------|----------------|------------------------|----------------------|------------------|--------------------|-------------|-------------|
| nmdaten   Einstellung | gen   Zahlur             | ngsarten     |          |                    |                |                |                        |                      |                  |                    |             |             |
| avigation 🕂 🗙         | Home: Startseite         | Einstellunge | n: Zał   | hlungsarten ×      |                |                |                        |                      |                  |                    |             |             |
| Verwaltung            | 7-bloometer              |              |          | Name               | Тур            | Gruppe         | Ku                     | rztext               | Besch            | nreibung           | Skontosatz1 | Skontosatz2 |
| Advancen              | Zaniungsarten            |              |          | BAR                | Barzahlung     | Barzahlung     | Barzahlung ohne        | e Abzug              | Barzahlung oh    | ne Abzug.          |             |             |
| Auressen              | Neu                      | F8           |          | BAR2               | Barzahlung     | Barzahlung     | Barzahlung mit 2       | 2% Skonto oder       | Barzahlung mi    | t 2% Skonto oder   | 2,00%       |             |
| Personal              | Duplizieren              | Strg+F8      |          | BAR3               | Barzahlung     | Barzahlung     | Barzahlung mit         | 3% Skonto oder       | Barzahlung mi    | t 3% Skonto oder   | 3,00%       |             |
| Artikel               | Bearbeiten               | F4           |          | FIX15              | Auf Rechnung   | Auf            | Zahlbar bis zum        | 15. des              | Zahlbar ohne A   | Abzug bis zum      |             |             |
| Sets                  | Drucken                  | F9           |          | FIX15/31           | Auf Rechnung   | Auf            | Zahlbar bis zum        | 15. oder letzten     | Zahlbar ohne A   | Abzug bis zum      |             |             |
| Maschinen             | Übersetzung anzei        | oen          |          | FREITAG            | Auf Rechnung   | Auf            | Zahlbar ohne Ab        | zug bis zum          | Zahlbar ohne A   | Abzug bis zum      |             |             |
| Texte                 | ,,                       |              |          | FREITAG1           | Auf Rechnung   | Auf            | Zahlbar ohne Ab        | zug bis Freitag in 1 | Zahlbar ohne A   | Abzug bis zum      |             |             |
| Projekte              | Suchen                   |              |          | FREITAG2           | Auf Rechnung   | Auf            | Zahlbar ohne Ab        | zug bis Freitag in 2 | Zahlbar ohne A   | Abzua bis zum      |             |             |
| Cinetallymour         |                          |              |          | LASTSCHRIFT        | Lastschrift    | Lastschrift    | Abbuchung per l        | astschrift vom       | Der Betrag wir   | d per Lastschrift  |             |             |
| Enstellangen          |                          | · E 🗡        |          | MAHNTEST           | Auf Rechnung   | Auf            | Zahlbar innerhall      | b von 10 Tagen       | Zahlbar ohne A   | Abzua bis zum      | 3.00%       | 1.50%       |
| -                     |                          |              |          | NACHNAHME          | Nachnahme      | Nachnahme      | Zahlung per Nac        | hnahme               | Zahlung per Na   | achnahme.          |             |             |
|                       | Direkt bearbeit          | en ÷         |          | NETTO14            | Auf Rechnung   | Auf            | Zahlbar innerhalt      | b von 14 Tagen       | Zahlbar ohne A   | Abzug bis zum      |             |             |
|                       |                          |              |          | NETTO30            | Auf Rechnung   | Auf            | Zahlbar innerhall      | h von 30 Tagen       | Zahlbar ohne A   | Abzug bis zum      |             |             |
| Merkmale              |                          |              |          | NETTO7             | Auf Rechnung   | Auf            | Zahlbar innerhalt      | b von 7 Tagen ohne   | Zahlbar ohne A   | Abzug bis zum      |             |             |
|                       |                          |              | Η.       | SEPA-LASTSCH       | Lastschrift    | Lastschrift    | Einzeleinzug per       | SEPA-Lastschrift     | Unsere Forder    | ung in Höhe von    |             |             |
|                       |                          |              |          | SKONTO2            | Auf Rechnung   | Auf            | Zahlbar innerhall      | b von 30 Tagen       | Zahlbar mit 29   | Skonto bis zum     | 2 00%       |             |
| $\pi$                 |                          |              |          | SKONTO3            | Auf Rechnung   | Auf            | Zahlbar innerhall      | h von 30 Tagen       | Zahlbar mit 39   | Skonto bis zum     | 3.00%       |             |
| Nummernkreise         |                          |              | H        | SOFORT             | Auf Rechnung   | Auf            | Zahlbar sofort of      | ne Abzug             | Handwerkerrer    | chnungen sind      | 0,0070      |             |
|                       |                          |              | H        | SOFORTIOR          | Auf Pachnung   | Auf            | Zahlbar aach VC        | B cofort ohno        | Handworkerree    | chnungen sind      |             |             |
| <b>6</b> 30           |                          |              | H        | WERKTAGE10         | Auf Rechnung   | Auf            | Zahlbar innerhall      | h yon 10             | Zahlbar in 101   | Nerktagen bie      |             |             |
|                       |                          |              | H        | WEDKTAGE20         | Auf Rechnung   | Auf            | Zahlbar innerhali      | b von 10             | Zahlbar in 10 1  | Norktagen bis      |             |             |
| Skins                 |                          |              | H        | WERKINGE20         | Aur Rechnung   | Au             | Zanibar innernan       | 0 1011 20            | Zambar in 20 V   | werktagen bis      |             |             |
|                       |                          |              | $\vdash$ |                    |                |                |                        |                      |                  |                    |             |             |
|                       |                          |              | $\vdash$ |                    |                |                |                        |                      |                  |                    |             |             |
|                       |                          |              | H        |                    |                |                |                        |                      |                  |                    |             |             |
| Zanlungsarten         |                          |              | $\vdash$ |                    |                |                |                        |                      |                  |                    |             |             |
|                       |                          |              | $\vdash$ |                    |                |                |                        |                      |                  |                    |             |             |
|                       |                          |              | $\vdash$ |                    |                |                |                        |                      |                  |                    |             |             |
| Zahlungsmittel        |                          |              | $\vdash$ |                    |                |                |                        |                      |                  |                    |             |             |
|                       |                          |              | $\vdash$ |                    |                |                |                        |                      |                  |                    |             |             |
| alasta                |                          |              | $\vdash$ |                    |                |                |                        |                      |                  |                    |             |             |
| 24                    | Siehe auch               |              |          |                    |                |                | 1                      |                      |                  |                    |             |             |

#### Zur Bearbeitung einer Zahlungsart stellen Sie z.B. auf *Netto7* ein und klicken auf Bearbeiten.

Mit dem Verbuchen eines Vorgangs werden die Felder *Typ*, *Kurztext*, *Beschreibung*, *Skontomodus*, *Skontotage 1*, *Skontotage 2*, *Skontosatz 1*, *Skontosatz 2*, *Zieltage* und *Zieltagemodus* der verwendeten Zahlungsart **schreibgeschützt** und sind nicht mehr änderbar.

Wesentliche Einstellungen der Zahlungsarten können damit nicht mehr geändert und die Zahlungsarten nicht mehr gelöscht werden, solange diese durch einen oder mehrere Vorgänge verwendet werden!

Für das Mahnwesen sind insbesondere folgende Einstellungen relevant (weitere siehe: Handbuch Projektverwaltung - Zahlungsarten):

• Zahlungsziel / Einheit

Hier legen Sie fest, wie viele Tage (>0) nach dem Rechnungsdruck der Zahlungseingang spätestens erwartet wird ("Zieltage").

Dazu stehen verschiedene Einheiten zur Verfügung:

Beispiele: Belegdatum 7.5.2021

| Einheit                                                            | Beispiel               | Einheit                                                                      | Beispiel                         |
|--------------------------------------------------------------------|------------------------|------------------------------------------------------------------------------|----------------------------------|
| Fixtag Folgemonat                                                  | Zahlungsziel = 10      | Werktage Mo-Fr                                                               | Zahlungsziel = 12                |
| Es wird ein fester Tag N des Folgemonats $(N=131)$ als festgelegt. | Zahlbar ohne Abzug bis | Die Zahlung wird spätes-<br>tens N Werktage nach<br>Rechnungsdruck erwartet. | Zahlbar ohne Abzug bis zum 25.5. |

2

| Beispiel                      | Einheit<br>Samstage und Sonntage<br>werden nicht gezählt.                                                                                                    | Beispiel                                                                                                    |
|-------------------------------|----------------------------------------------------------------------------------------------------|----------------------------------------------------------------------------------------------------|
| Zahlungsziel = 1              | Werktage Mo-Sa                                                                                                    | Zahlungsziel = 7                                                                                                    |
| Zahlbar ohne Abzug bis        | Die Zahlung wird spätes-<br>tens N Werktage nach<br>Rechnungsdruck erwartet.<br>Sonntage werden nicht<br>gezählt.                                                                                                    | Zahlbar ohne Abzug bis zum 15.5.2                                                                                                    |
| Zahlungsziel = 2              | Wochentage (Standard)                                                                                                    | Zahlungsziel = 10                                                                                                    |
| Zahlbar ohne Abzug bis        | Dien Zahlung wird spätes-<br>tens N Tage nach Rech-<br>nungsdruck erwartet.                                                                                                    | Zahlbar ohne Abzug bis zum 17.5.2                                                                                                    |
| Zahlungsziel = 10             | Fester Wochentag                                                                                                    | Zahlungsziel = 1                                                                                                    |
| Zahlbar ohne Abzug bis zum 31 | Montag (N=1), Dienstag<br>(N=2), Mittwoch (N=3),<br>Donnerstag (N=4), Frei-<br>tag (N=5), Samstag (N=6),<br>Sonntag (N=7)<br>Für größere Eingabewerte<br>wird jeweils ein ganzzahli-<br>ges Vielfache von 8 subtra-<br>hiert: Montag (N=9-1x8=1),<br>Dienstag (N=10-1x8=2),, | Zahlbar ohne Abzug bis zum 11.5.2                                                                                                    |
|                               | Beispiel<br>Zahlungsziel = 1<br>Zahlbar ohne Abzug bis<br>Zahlbar ohne Abzug bis<br>Zahlungsziel = 10<br>Zahlbar ohne Abzug bis zum 31                                                                                                    | BeispielEinheit<br>Samstage und Sonntage<br>werden nicht gezählt.Zahlungsziel = 1Werktage Mo-SaZahlbar ohne Abzug bisDim Zhong wird spätes-<br>tens N Werktage nach<br>Rechnungsdruck erwartet.<br>Sonntage werden nicht<br>gezählt.Zahlungsziel = 2Wochentage (Standard)Zahlbar ohne Abzug bisDie Zahleng wird spätes-<br>tens N Tage nach Rech-<br>nungsdruck erwartet.Zahlbar ohne Abzug bisDie Zahleng wird spätes-<br>tens N Tage nach Rech-<br>nungsdruck erwartet.Zahlbar ohne Abzug bisDie Zahleng wird spätes-<br>tens N Tage nach Rech-<br>nungsdruck erwartet.Zahlbar ohne Abzug bis zum 31Mooteg (N=1), Dienstag<br>(N=2), Mittwoch (N=3),<br>Donnerstag (N=4), Frei-<br>tag (N=5), Samstag (N=6),<br>Sonntag (N=7)Für größere Eingabewerte<br>wird jeweils ein ganzzahli-<br>ges Vielfache von 8 subtra-<br>hiert: Montag (N=9-1x8=1),<br>Dienstag (N=10-1x8=2),,<br>Samstag (N=31-3x8=7), |

Fälligkeitszuschlag

Legen Sie hier einen ggf. beim Überschreiten des Zieldatums fälligen Zuschlag fest.

- Im Feld *Karenztage* tragen Sie ein, innerhalb welcher Frist Sie nach der Mahnung den Zahlungseingang erwarten (Zahlungsfrist). Der Termin wird beim Druck der Mahnung ermittelt und mit ausgedruckt. Wird auch bis zu diesem Termin kein Zahlungseingang
- Im Feld *Mahntage1* bestimmen Sie, wie viele Tage nach Fälligkeit, die erste Mahnung gedruckt wird.

Sie finden diese Information z.B. über die MOS'aik-Finanzverwaltung unter Offene Posten | Auswertungen | Buchung im Feld Mahnung am, indem sie z.B. den Offenen Posten unter OP-Verwaltung Kunden zur Bearbeitung öffnen.

Mit den Feldern *Mahntage 2* und *Mahntage 3-7* steuern Sie das Intervall zwischen den einzelnen Mahnungen. Bei der Standardeinstellung *14* wird 14 Tage nach der ersten Mahnung die zweite Mahnung gedruckt.

Gleichung 2.1. Datum der 1. Mahnung

1. Mahnung = Belegdatum + Zahlungsziel + Mahntage1

Gleichung 2.2. Datum der N-ten Mahnung

<N>. Mahnung = Datum der <N-1>. Mahnung + Mahntage<N>

Berücksichtigen Sie bei der Anpassung dieser Felder auch die Einstellung im Feld *Karenztage* und beachten sie, dass die Mahntage (2-7) immer einen größeren Wert als die Karenztage enthalten müssen!

Bei Anpassung der Einstellungen in den Arbeitsblättern Stammdaten | Einstellungen | Zahlungsarten bzw. Zahlungsart wird eine ungültige Eingabe mit der Meldung *"Die Anzahl der Mahntage ab der 2. Mahnung muss größer sein, als die Anzahl der Karenztage in der Zahlungsfrist."* beanstandet.

Mahngebühren

In den Feldern *1. Mahnung*, *2. Mahnung* sowie *3.-7. Mahnung* hinterlegen Sie, welche Mahngebühren für die jeweilige Mahnstufe berechnet werden sollen.

Mahngebühren werden nicht als OP gebucht!

Sie finden die angefallenen Gebühren z.B. in der Spalte *Mahngebühren* OP-Liste sowie in den Auswertungen Auftragsübersicht und Projektstand.

• Im Bereich *Verzugszinsen* bestimmen Sie, ab welcher Mahnstufe Sie wie viel Verzugszinsen berechnen wollen.

Verzugszinsen werden nicht als OP gebucht!

Sie finden die angefallenen Zinsen z.B. in der Spalte *Verzugszinsen* OP-Liste sowie in den Auswertungen Auftragsübersicht und Projektstand.

- Verzugsmodus
  - Zieldatum

Verzugszinsen werden ab dem Datum der Fälligkeit berechnet.

Nachfrist

Verzugszinsen werden erst ab dem Datum der 1. Mahnung + Karenztage berechnet (VOB).

Gebühreneinzug

Wenn das Feld bei der Zahlungsart eines OPs auf *"Ja"* steht, werden die beim OP und auf der Mahnung ausgewiesenen Verzugszinsen und Mahngebühren bei der Buchung der Zahlung mit aufgeführt.

Diese Funktionalität steht in der MOS'aik-Projektverwaltung auch bei Zahlungsbuchungen zur Verfügung. Bei eingerichteter Finanzbuchhaltung werden die gezahlten Mahngebühren auf das Ertragskonto 2500 und die Verzugszinsen auf das Ertragskonto 2650 gebucht. Eine übergreifende Beschreibung weiterer Funktionen der Zahlungsarten finden Sie im Themenbereich Handbuch Projektverwaltung - Zahlungsarten

### 2.3. Einstellungen zur Adresse

In den Adress-Stammdaten bzw. den Personenkonten können kundenbezogene Zahlungs- und Mahneinstellungen festgelegt werden:

### Abbildung 2.3. Adresse (MOS'aik-Projektverwaltung

| <b>1</b>          |                                    |                     |                                      |                    |            |                     |           |          |                    |                       |                      |
|-------------------|------------------------------------|---------------------|--------------------------------------|--------------------|------------|---------------------|-----------|----------|--------------------|-----------------------|----------------------|
| Vorgang Drucken   | <b>Ø</b> ►<br>Seitenansicht Senden | Rückgängig          | Wiederherstellen                     | 1<br>Nach oben     | Uach unten | B.<br>Detailfenster | Analysien | en       | C<br>Aktualisieren | otenbank 🖞            | Buchhalti            |
| nmdaten   Adresse | n   Adresse                        |                     |                                      |                    |            |                     |           |          |                    |                       |                      |
| vigation 📮 :      | K Home: Startseite Adressen:       | lle Adressen × Adre | essen: Adresse (adler)               | ×                  |            |                     |           |          |                    |                       |                      |
| Verwaltung        | Adresse *                          | Allgemeines         |                                      |                    |            |                     |           |          | Einstellungen      |                       |                      |
| Adressen          | Suchen F3                          | Kurzname *          | adler                                |                    |            |                     |           |          | Konto *            | 11000                 | Divers               |
|                   | Neu F8                             | Matchcode           | Adler AG                             |                    |            |                     |           |          | Sammelkonto *      | 1400 Forderunge       | ,<br>en aus L. u. L. |
|                   | Duplizieren Strg+F8                | Adresstyp *         | Kunde                                |                    |            |                     |           |          | Sachkonto *        | 8400 Erlöse Norm      | nalsteuersatz        |
| Alle Adressen     | Ethett Maste de steas a            | Anrede *            | Firma                                |                    |            |                     |           |          | UStID              |                       |                      |
|                   | Eukettykarte drubkert #            | Name                | Anja Adler AG                        |                    |            |                     |           | <i>~</i> | Kundennummer       |                       |                      |
|                   | Bearbeiten +                       | Namenszusatz        | Wonnungsbaugeseils                   | schaft             |            |                     |           |          | Ertuiungsort *     | <wonnort></wonnort>   |                      |
|                   |                                    | Straße              | Adabertsteinweg 11                   | 2                  |            |                     |           |          | Rechnungsform *    | Papierausdruck        |                      |
| Adressenliste     | Nachschlagen F5                    | PLZ, Ort            | 52070 Aachen                         | 2                  |            |                     |           |          | Kalkulationsart *  | FK+Zuschlag           |                      |
|                   | Liechen Fr                         | Postfach            |                                      |                    |            |                     |           |          | Preiscode *        | VK 1                  |                      |
| 1                 | Loschen                            | Postfach PLZ, Ort   |                                      |                    |            |                     |           |          | Grundrabatt        |                       |                      |
|                   | Infodesk +                         | Postanschrift *     | Straße+Ort                           |                    |            |                     |           |          | KalkZuschlag       |                       |                      |
| Telefonliste      |                                    | Land *              | <inland></inland>                    |                    |            |                     |           |          | Preiszuschlag      |                       |                      |
|                   | Agenda »                           | Fahrtzone           | A1                                   |                    |            |                     |           |          | Zahlungsart *      | NETTO14               |                      |
|                   | Artice anzeigen                    | Versandtext *       |                                      |                    |            |                     |           |          | Zahlungsmittel *   |                       |                      |
|                   | Anlanen w                          | Adressgruppe *      | Wohnungsbau                          |                    |            |                     |           |          | Korrespondenz *    | <standard></standard> |                      |
| Adressgruppen     | Projekte & Ordner anzeigen         | ILN/GLN, Branche    | Elektro                              |                    |            |                     |           |          | Manncode *         | Kontoauszug           | 1 Coursest           |
| -                 | Vorgänge in Zweigen anzeigen       | vertreter -         |                                      |                    |            |                     |           | _        | Kreditimit         | 5.000,00 E            | J Gesperrt           |
|                   | Offene Posten anzeigen             | Kontaktinforma      | itionen                              |                    |            |                     |           |          | Statistische Dat   | ten                   |                      |
|                   | Artikelkonditionen anzeigen        |                     |                                      |                    |            |                     |           |          |                    |                       |                      |
| Ansprechpartner   | Bezugsrabattgruppen anzeigen       | Teleton             | +49 241 23304                        |                    |            |                     |           | -        | Kontaktherkunft    | 01.07.1000            |                      |
|                   |                                    | EMail               | 449 172 0445452<br>Apia Ador@apia.ad | lor wohourochou do |            |                     |           |          | Erstkoritakt am    | Aktiv                 |                      |
| l≣2               | Weitere Schritte *                 | Internetadresse     | http://www.ania-adl                  | er-wohnungsbau.de  |            |                     |           | 5        | Erstanlagedatum    | ACOV                  |                      |
| Verrechnungssätze | Neuer Vorgang »                    | Telefax             | +49 241 23303                        | er normangsbourde  |            |                     |           | -        | Letzte Änderung    | 28, 10, 2021 08:4     | 1:38                 |
| renee mangabate   | Neues Dokument »                   | BIC                 | PBNKDEFFXXX                          |                    |            | BLZ                 | 37010050  |          | Letzter Umsatz     | 27.10.2021            |                      |
|                   | Plugins »                          | IBAN                | DE29370100500000                     | 326778             |            | Konti               | 326778    |          | Letzte Zahlung     | 27.10.2021            |                      |
| Personal          |                                    | Bankname            | Postbank Köln                        |                    |            |                     |           |          | Letzte Mahnung     |                       |                      |
| Artikel           |                                    | Bankkontoinhaber    |                                      |                    |            |                     |           |          | Aktueller Saldo    | 120.881,31€/S         |                      |
| Sets              | Siehe auch 🔹                       | Pomorlangon         |                                      |                    |            |                     |           |          |                    |                       |                      |
| Maschinen         | Adressen                           | bemerkungen         |                                      |                    |            |                     |           |          |                    |                       |                      |
| Texte             | Adressentelefonliste               |                     |                                      |                    |            |                     |           |          |                    |                       |                      |
| Desista           | Adressgruppen                      |                     |                                      |                    |            |                     |           |          |                    |                       |                      |
| Projekte          | Ancorechoartner                    |                     |                                      |                    |            |                     |           |          |                    |                       |                      |

### Abbildung 2.4. Personenkonto (MOS'aik-Finanzverwaltung 🎰)

| Andate       Forme       Forme <t< th=""><th>seite Drucken</th><th>64 Y Seitenansicht Filter</th><th>5 🔳</th><th>C සී නී නි<br/>m Aktualisieren Projekte Datenbank Dokumente</th><th></th><th></th><th></th><th></th></t<>                                                                                                    | seite Drucken          | 64 Y Seitenansicht Filter                         | 5 🔳               | C සී නී නි<br>m Aktualisieren Projekte Datenbank Dokumente                                                                                                    |              |    |                   |                                                         |
|----------------------------------------------------------------------------------------------------|------------------------|---------------------------------------------------|-------------------|----------------------------------------------------------------------------------------------------|--------------|----|-------------------|---------------------------------------------------------|
| North         Sockarter         Sockarter         So                                                                                                    | mmdaten   Kont         | ten   Personenkonto                               |                   |                                                                                                    |              |    |                   |                                                         |
| Bit     Sockar     Sockar     Sockar     Sockar       Sockar/services     Sockar/services     Soc                                                                                                    | Konten                 | Home: Startseite / Konten: Pers     Personenkonto | Allaemeines       | en: Personenkonto X                                                                                                    |              |    | Finstellungen     |                                                         |
| Bodienie     File     Paralence     Badie de la companya de la companya de la comp                                             | -                      | Curbon E2                                         | Kummene X         |                                                                                                    |              |    | Kanta X           | 11000                                                   |
| Solver     Point     Point                                                                                                    |                        | Suchen F3                                         | Kurzname **       | Addeed Action Action Ac |              | -  | Konto *           | 11000<br>1400 Feeder man avail                          |
| Socialisti     Barthelin     angrod       Socialisti     Barthelin     angrod       Socialisti     Barthelin     Angrod       Socialisti     Barthelin     Angrod       Socialisti     Barthelin     Socialisti       Socialisti     Barthelin     Socialisti       Socialisti     Barthelin     Socialisti       Socialisti     Barthelin     Socialisti       Socialisti     Barthelin     Socialisti       Socialisti     Barthelin     Socialisti       Socialisti     Barthelin     Socialisti       Socialisti     Barthelin     Socialisti       Barthelin     Socialisti     Socialisti       Barthelin     Socialisti     Socialisti       Barthelin     Socialisti     Socialisti       Barthelin     Socialisti     Socialisti       Barthelin     Socialisti     Socialisti       Barthelin     Socialisti     Socialisti       Barthelin     Socialisti     Socialisti       Barthelin     Socialisti     Socialisti       Barthelin     Barthelin     Barthelin       Barthelin     Barthelin     Barthelin       Barthelin     Barthelin     Barthelin       Barthelin     Barthelin     Barthelin <t< td=""><td>لللللا</td><td>Dupinieran StratE9</td><td>Adverselyin *</td><td>Auto Au</td><td></td><td>-1</td><td>Sanmekonto *</td><td>2400 Forderungen aus L. u<br/>9400 Erlöre Normalsteueren</td></t<>                                                                                                    | لللللا                 | Dupinieran StratE9                                | Adverselyin *     | Auto Au                                                                                                    |              | -1 | Sanmekonto *      | 2400 Forderungen aus L. u<br>9400 Erlöre Normalsteueren |
| Subtraction Duration       Eliketti, Kutz drucken *         Barkbarten Duration       Franzen Array Adder Administrations         Barkbarten Duration       Franzen Array Adder Administrations         Barkbarten Duration       Franzen Array Adder Barty Addreg Barty-State Addreg Barty-State Addreg Barty-State Addreg Barty-State Addreg Barty-State Addreg Barty-State Addreg Barty-State Addreg Barty-State Addreg Barty-State Addreg B                                                                                                    | Sourkonten             |                                                   | Anrede *          | Firma                                                                                                    |              | -  | USHD              |                                                         |
| Sockiontentiques     Paradetitem     Productingent     Fill Ampart     Effelingent     Coloridation       Sockiontentes     Paradetitem     Sockiontentes     Productingent     Fill Ampart     Effelingent     Effelingent     E                                                                                                    | ~                      | Etikett/Karte drucken »                           | Name              | Ania Adler AG                                                                                                    |              | G/ | Kundennummer      |                                                         |
| Sockontendendendendendendendendendendendendende                                                                                                    | Q                      |                                                   | Namenszusatz      | Wohnungsbaugesellschaft                                                                                                    |              | _  | Erfüllungsort *   | <wohnort></wohnort>                                     |
| Andrecklagen       FS         Societionstrates         Societionstrates         Societionstrates         Personelikontengruppen         Addate ansign         Nues: Lastorhriftmandatz         Infodestik         Infodestik         Offene Patient Provide         Offene Restorkin Program         Addate ansign         Nues: Lastorhriftmandatz         Infodestik         Infodestik         Offene Patient Program         Offene Patient Program         Offene Patient Program         Desconcing         Offene Patient Program         Desconcing         Desconcing         Offene Patient Program         Desconcing         Offene Patient Program         Desconcing         Offene Patient Program         Desconcing         Offene Patient Program         Desconcing         Desconcing         Offene Patient Program         Desconcing         Desconcing         Desconcing         Desconcing         Desconcing         Desconcing         Desconcing         Desconcing                                                                                                    | Cachkontenübereicht    | Bearbeiten *                                      | Briefanrede       | Frau Ammer,                                                                                                    |              |    | Steuercode *      | Netto plus Steuer                                       |
| Societien     F7       Societien     F7       Societien     F6       Handatsverwaltung     Societien       Versonekonten     Societien       Versonekonten     All       Versonekonten     Patrich       Indexis     All       Versonekonten     Societien       Versonekonten     Patrich       Indexis     All       Versonekonten     Clandabat       Versonekonten     Clandabat       Indexis     Module analgen       Versonekonten     Elekro       Versonekonten     Elekro       Versonekonten     Elekro       Versonekonten     Elekro       Versonekonten     Elekro       Versonekontologruppe     Societien       Offere Posten anteigen     Elekro       Versonekontologruppe     Societien       Offere Posten anteigen     Personekontologruppe       Siehe auch     Fill       Personekonten     Sizekonten       Siehe auch     Fill       Siehe auch     Fill       Personekonten     Sizekonten       Personekonten     Sizekonten       Sizekonten     Sizekonten       Sizekonten     Fill       Sizekonten     Sizekonten       Barkontenhaber                                                                                                    | Sacinoriteridderarchit | Nachschlagen * F5                                 | Straße            | Adalbertsteinweg 112                                                                                                    |              |    | Kalkulationsart * | EK+Zuschlag                                             |
| Lindehm.     F6       Personenkonten     Personenkonten       Personenkonten     F6       Personenkonten     Personenkonten       Tertore     All       Versonenkonten     Personenkonten       Differe Patter Arstrogen     Personenkonten       Differe Patter Arstrogen     Personenkonten       Personenkonten     Personenkonten       Personenkonten     Personenkonten       Personenkonten     Personenkonten       Personenkonten     Personenkonten <tr< td=""><td></td><td>Speichern F7</td><td>PLZ, Ort</td><td>52070 Aachen</td><td></td><td></td><td>Preiscode *</td><td>VK 1</td></tr<>                                                                                                    |                        | Speichern F7                                      | PLZ, Ort          | 52070 Aachen                                                                                                    |              |    | Preiscode *       | VK 1                                                    |
| Sockiontenets     Particle R2, Ort     Potanchrift R2, Ort     Rolk-ackrige       Personenkonten     Andata svezvenitung     Okene Lastadvriftmadate     Patriando / Strade - Ort       Modate analogon     Andata svezvenitung     Okene Lastadvriftmadate     Potanchrift R2, Ort       Modate analogon     Analogone     Zahlungent**     NetTO 14       Versonerkonten     Adressruppe *     Wohrungabau     Mericade *       Nontaskauft anregen     Offene Posten anregen     Defense Posten anregen     Defense Posten anregen       Offene Posten anregen     Offene Posten anregen     Personerkontohader * 492 24 245422     Personerkontohader * 10.07.1999       Siehe auch     Field and rabel     Personerkontener     Statistische Daten       Personerkonten     Personerkontener     Statistische Daten       Personerkonten     Personerkontener     Statistische Daten       Personerkontener     Personerkontener     Personerkontener       Personerkontener     Personerkontener     Personerkontener       Personerkontener     Personerkontener     Personerkontener       Personerkontener     Personerkontener     Personerkontener       Personerkontener     Personerkontener     Personerkontener       Personerkontener     Personerkontener     Personerkontener       Personerkontener     Personerkontener     Pe                                                                                                    | l ⇒                    | Löschen F6                                        | Postfach          |                                                                                                    |              | _  | Grundrabatt       |                                                         |
| Nontainance     Presunching     Strate-Ot       Personenkonten     Land *     Chandrade >       Mode ansigon     Mode ansigon     Presunching       Nuce: Lastichriftmandat     Lind *       Lind *     Presunching       Differe Porten ansigon     Presunching       Differe Porten ansigon     Presunching       Differe Porten ansigon     Presunching       Differe Porten ansigon     Presunching       Differe Porten ansigon     Presunching       Differe Porten ansigon     Ref 2012 000       Differe Porten ansigon     Presunching       Differe Porten ansigon     Presunching       Differe Porten ansigon     Presunching       Differe Porten ansigon     Presunching       Differe Porten ansigon     Presunching       Differe Porten ansigon     Presunching       Differe Porten ansigon     Presunching       Differe Porten ansigon     Presunching       Differe Porten ansigon     Presunching       Differe Porten ansigon     Presunching       Differe Porten ansigon     Presunching       Differe Porten ansigon     Presunching       Differe Porten ansigon     Presunching       Differe Porten ansigon     Presunching       Differe Porten ansigon                                                                                                    | Cachlenteneote         |                                                   | Postfach PLZ, Ort |                                                                                                    |              | _  | KalkZuschlag      |                                                         |
| Operation     Operation     India     Chandabase     Chandabase     Chandabase       Madate ancigon     Madate ancigon     Nontaskin/finandabase     All     Schungmitt*     Nontaskin/finandabase       Mindate ancigon     Indixels     Madate ancigon     Nontaskin/finandabase     Nontaskin/finandabase                                                                                                    | Sacikontensets         | Mandatsverwaltung +                               | Postanschrift *   | Straße+Ort                                                                                                    |              | _  | Preiszuschlag     |                                                         |
| Personenkontengruppen     Personenkontengruppen     Personenkontengruppen     Personenkontengruppen     Personenkontengruppen       Wohle Education initialization     Madda an anogen     Note: Lastodriftmandat     Personenkontengruppen       Models anogen     Initialization initialization     Personenkontengruppen     Personenkontengruppen       Offene Posten anogen     Initialization initialization     Personenkontengruppen     Statistics of the personenkontengruppen       Stelen auch     Personenkontengruppen     Personenkontengruppen     Personenkontengruppen       Stelen auch     Personenkontengruppen     Stelen auch     Personenkontengruppen       Schein ten auch     Personenkontengruppen     Bernenkungen     Personenkontengruppen       Schein ten auch     Personenkontengruppen     Bernenkungen     Bernenkungen                                                                                                    |                        | (Kaina Lastschriftmandata >                       | Land *            | <inland></inland>                                                                                                    |              |    | Zahlungsart *     | NETTO14                                                 |
| Personellation     Mandate arcagen<br>Mandate arcagen<br>Neue Lactor/finandat     Mondate arcagen<br>Madrate arcagen<br>Neue Lactor/finandat     Mondate arcagen<br>Madrate arcagen<br>Differe Poster Arcaba<br>Montale Lactor/finandat     Mondate arcagen<br>Live Statution     Montale arcagen<br>Differe Poster Arcaba<br>Montale Lactor/finandat     Montale arcagen<br>Live Statution     Montale arcagen<br>Live Statution     Montale arcagen                                                                                                    | 2                      |                                                   | Fahrtzone         | A1                                                                                                    |              |    | Zahlungsmittel *  |                                                         |
| Neues: Lastschriftmandat     Neues: Lastschriftmandat     Infodesk     Infodesk       Infodesk     • Weise / Barking     • Weise / Barking     • Weise / Barking       Offere Posten ausgen     • Weise / Barking     • Weise / Barking     • Weise / Barking       Offere Posten ausgen     • Weise / Barking     • Weise / Barking     • Weise / Barking       Siehe auch     • Personerkonten     • Barkingen     • Weise / Barkingen       Siehe auch     • Personerkonten     • Barkingen     • Barkingen       Siehe auch     • Personerkonten     • Bernerkungen     • Bernerkungen       Personerkonten     • Personerkonten     • Statistics versoner     • Barkingen       Siehe auch     • Bernerkungen     • Bernerkungen     • Bernerkungen                                                                                                    | Perconenkonten         | Mandate anzeigen                                  | versandtext *     | Weber werken                                                                                                    |              |    | Korrespondenz *   | <standard></standard>                                   |
| Normality     Infodesk     Descor     Descor     Descor     Descor     Descor     Descor       Versonerkontengruppen     Offerse Postersknottengruppen     Offerse Postersknottengruppen     Eeffont     493 212 304     ●     Endot     Instantionen       Versonerkontage     Offerse Postersknottengruppen     Statistische Daten     Kontaktinformationen     Instantionen     Instantionen     Instantionen       Versonerkontage     ●     Festionstatic anzeigen     010.1199     Letter Manary     Instantionen     Instantionen       Versonerkontage     ●     Festionstatic anzeigen     010.1199     Letter Manary     20.00,010     20.00,210       Bisk     Anga Ader Baris-ader wohungbau.de     ●     Internetatiesen     Extert Manary     21.0.2021       Barikanse     Pessonerkonten     Barikanter Moh     BISC     300,000332778     Konto     32578       Barikanse Inter/Jeven ange Postbark Koln     Barikanter Moh     32578     Bisk 0.120.831,31 € /5     Internetatiesen       Pessonerkonten     Pessonerkontengruppen     Schekenten     Eemerkungen     Internetatiesen     Internetatiesen       Schonten     Pessonerkontengruppen     Schonten     Internetatiesen     Internetatiesen     Internetatiesen                                                                                                    |                        | Neues Lastschriftmandat                           | Adressgruppe -    | Foltro                                                                                                    |              | -1 | Manncode -        | Kontoauszug                                             |
| Stotki skolovanja program     Koli kultorna tionen       Offere Posten ausgen     Konta kultorna tionen       Offere Posten ausgen     Konta kultorna tionen       Defen Pesonerkontolister ausgen     Maja Ader dinging ader wohrungdau.de       Evaluation     Heigh Ader dinging ader wohrungdau.de       Evaluation     Bill       Siehe auch     Pessonerkontergruppen       Seiche auch     Bernerkungen                                                                                                    | -                      |                                                   | Vertreter *       | LIERO                                                                                                    |              | -1 | Divers *          | Nein Gespern                                            |
| Erzonskoltengruppen     Kontaktufungruppen     Kontaktufungruppen     Statistiche Daten       Offere Postonanzegen<br>Personerkontabilati anzegen<br>Personerkontabilati anzegen     Telefon     +49 241 2303     En       Mobileefon     +49 241 2304     En     Kontaktufungruppen     Kontaktufungruppen       Mobileefon     +49 241 2304     En     Kontaktufungruppen     Kontaktufungruppen       Internetabergen<br>Barkamen     Personerkontabilati anzegen     Feldering     28.10.2021 08-11.38       Letter Manarup     EN     Personerkontabilati anzegen     Feldering     28.10.2021 08-11.38       Statisticke Date     Feldering     28.10.2021 08-11.38     Letter Manarup       Barkamen     Feldering     28.10.2021 08-11.38     Letter Manarup       Barkamen     Feldering     Feldering     28.10.2021 08-11.38       Barkamen     Feldering     Feldering     21.10.2021       Barkamen     Feldering     21.0.2021     Letter Manarup       Barkamen     Feldering     Feldering     21.10.2021       Barkamen     Feldering     Feldering     21.10.2021       Barkamen     Feldering     Feldering     21.10.2021       Barkamen     Feldering     Feldering     21.10.2021       Barkamen     Feldering     Feldering     21.10.2021       Bar                                                                                                    |                        | Infodesk *                                        | Terocter          |                                                                                                    |              |    | Divers            |                                                         |
| Offere Poster anzeigen<br>Personerkontboltstranzeigen<br>Siehe auch         Teifon +49,212,304         E         Kontablerkunft           Verlag         Anja,Adré Barja-ader wohrungbau,de         E         Erskontation anzeigen         E           Mail         Anja,Adré Barja-ader wohrungbau,de         E         E         Letter Mandrung 20, 10, 20, 20, 64, 11, 38           Internet aber hob/(www.spin-ader wohrungbau,de         E         E         Hail         Anja,Adré Barja-ader wohrungbau,de         E           Internet aber wohr ungbau, de         E         E         Hail         Anja,Adré Barja-ader wohrungbau,de         E           Internet aber wohr ungbau, de         E         E         Hail         Anja,Adré Barja-ader wohrungbau,de         E           Internet aber wohr wohr ungbau, de         E         E         Hail (Adré Barja-ader wohrungbau,de         E           BAN         DE2937010050000325778         BLZ         370,0050         Extert Mahrung         27,10,2021           Barlinsmei         E         E         Schek auch         Extert Mahrung         Extert Mahrung           Barlinsmei         E         E         E         Extert Mahrung         Extert Mahrung           Barlinsmei         E         E         Extert Mahrung         Extert Mahrung         Extert Mahrung     <                                                                                                    | Personenkontengruppen  | Kontoauskunft anzeigen                            | Kontaktinforma    | tionen                                                                                                    |              |    | Statistische Dat  | en                                                      |
| Presonemonitorist shruegen         Moduleefin         +9122645422         Erstonation         Erstonation         0.07.1999           EMail         Anja.ader enyiningide= volnungide.u.de         Interte Anderung         21.0.2021 (Set138)         Letter Marinug         27.0.2021           EMail         Interte Anderung         BLZ         370.0000         27.0.2021 (Set138)         Letter Marinug         27.0.2021 (Set138)           BLA         DE2970X         BLZ         370.0000         Vortag 5, H         5.2640,044 (EII 10.90,4)         18.070,578         Vortag 5, H         5.2640,044 (EII 10.90,4)           Barliance         Personehontery         Personehontery         Berkenter         10.0.2021 (Set138)         Letter Marinug         27.0.2021 (Set138)           Setion auch         Personehontery         Personehontery         Personehontery         Letter Marinug         27.0.2021 (Set138)         10.07,978           Barliance         Personehontery         Personehontery         Personehontery         Letter Marinug         120.81,31 € /S           Bernerkungen         Emerkungen         Emerkungen         Emerkungen         Emerkungen         Emerkungen                                                                                                    |                        | Offene Posten anzeigen                            | Telefon           | +49 241 23304                                                                                                    |              | 2  | Kontaktherkunft   |                                                         |
| Siehe auch         E-Mai         Anja. Ader@anja.eder=wohrungbau.de         Letter Manderung 28.10.2021 08-11.38           Internetader@anja.eder=wohrungbau.de         ++         Letter Manderung 28.10.2021 08-11.38           Internetader@anja.eder=wohrungbau.de         ++         Letter Manderung 28.10.2021 08-11.38           Internetader@anja.eder=wohrungbau.de         ++         Letter Manderung 27.10.2021           Bit C         Pesore/Fox X         BLZ         370.0050           Barhame Postbark Koh         BLZ         370.0050         Letter Manderung           Barhame Postbark Koh         Barhame Postbark Koh         120.831,31 € /5         Letter Manderung           Barhame Postbark Koh         Bernefkungen         -         -         Letter Manderung           Pesorerkonten         Barhame Postbark Koh         Bernefkungen         -         -         -           Bernefkungen         -         -         -         -         -         -           Sackborten         Sackborten         -         -         -         -         -                                                                                                    |                        | Personenkontoblatt anzeigen                       | Mobiltelefon      | +49 172 6445432                                                                                                    |              | 2  | Erstkontakt am *  | 01.07.1999                                              |
| Siehe auch         Nortrag 5H         Emerkungen         →         Letter Umata         27.10.2021           BX         370         ISL         370         ISL         10.072         ISL         10.072         ISL         ISL         10.072         ISL         ISL         10.072         ISL         ISL <td></td> <td></td> <td>E-Mail</td> <td>Anja. Adler @anja-adler-wohnungsbau.de</td> <td></td> <td></td> <td>Letzte Änderung</td> <td>28.10.2021 08:41:38</td>                                                                                                    |                        |                                                   | E-Mail            | Anja. Adler @anja-adler-wohnungsbau.de                                                                                                    |              |    | Letzte Änderung   | 28.10.2021 08:41:38                                     |
| Siche auch         Personerkonten<br>Sakkonten         Personerkonten<br>Sakkonten         Personerkonten<br>Sakkonten         Bemerkungen<br>Sakkonten         Einz         Siche auch         Bemerkungen<br>Sakkonten         Bemerkungen<br>Sakkonten         Bemerkungen<br>Sakkonten         Siche auch         Bemerkungen<br>Sakkonten         Siche auch         Bemerkungen<br>Sakkonten         Siche auch         Bemerkungen<br>Sakkonten         Siche auch         Siche auch         Siche                                                                                                    |                        |                                                   | Internetadresse   | http://www.anja-adler-wohnungsbau.de                                                                                                    |              | •  | Letzter Umsatz    | 27.10.2021                                              |
| Bit         Personenkonten         Personenkonten         Bemerkungen         Emerkungen         Emerkungen           Zelfkonzer ten         Zelfkonzer ten         Zelfkonze                                                                                                    |                        |                                                   | Telefax           | +49 241 23303                                                                                                    |              | _  | Letzte Zahlung    | 27.10.2021                                              |
| Barhame         Barhame         Konto 326778         Konto 326778         Vortrag S, H         62.664,046         18.070,55           Siehe auch         *         Pessonekkonten         Aktueler Saido         120.881,31 € /S         120.881,31 € /S           Pessonekkonten         Sadkonten         Sadkonten         26/Honza ten         120.881,31 € /S         120.881,31 € /S                                                                                                    |                        |                                                   | BIC               | PBNKDEFFXXX                                                                                                    | LZ 37010050  | _  | Letzte Mahnung    |                                                         |
| Barksontorhaber     5, H     194.212,05 €     117,924,<br>Aktueler Sado       Barksontorhaber     Aktueler Sado     120.831,31 € /S                                                                                                    |                        |                                                   | IBAN              | DE29370100500000326778 K                                                                                                    | ionto 326778 |    | Vortrag S, H      | 62.664,04 € 18.070,55                                   |
| Siehe auch     Sanxontornader     Artueler sado     Liu.esi,site /s       Personerkonten     Bemerkungen       Sackkonten     Sackkonten       Zahlwoarten     Liu.esi,site /s                                                                                                    |                        |                                                   | Bankname          | Postbank Köln                                                                                                    |              |    | S, H              | 194.212,05 € 117.924,2                                  |
| Personetionten<br>Personetiontengruppen<br>Schlonten<br>Zahlrogation                                                                                                    |                        | Siehe auch 🔺                                      | bankkontormaber   |                                                                                                    |              |    | Aktueler Saldo    | 120.001,51 € /5                                         |
| Personalization and a second second s |                        | Personenkonten                                    | Bemerkungen       |                                                                                                    |              |    |                   |                                                         |
| Sectional Automation                                                                                                    |                        | Personenkontengrunnen                             |                   |                                                                                                    |              |    |                   |                                                         |
| Zohlungserten                                                                                                    |                        | Sachkonten                                        |                   |                                                                                                    |              |    |                   |                                                         |
|                                                                                                    |                        | Zahlungsarten                                     |                   |                                                                                                    |              |    |                   |                                                         |

Hier besteht die Möglichkeit je Adresse eine Zahlungsart und ein bevorzugtes Zahlungsmittel zu hinterlegen.

• Beim Erzeugen von Offenen Posten mit Lastschrift-Zahlungsmitteln wird der Mahncode der OP-Buchung automatisch auf "Mahnsperre" gesetzt.

Zusätzlich lässt sich der Mahncode pro Kunde einstellen:

- Hiermit bestimmen Sie, ob und wie ein Kunde im Fall eines Zahlungsrückstandes gemahnt werden soll:
  - 1. Einzelmahnung

Für jeden überfälligen OP wird eine eigene Mahnung erzeugt.

2. Sammelmahnung

Alle Mahn-OPs eines Kunden, die einen ggf. festgelegten Mahngrenzbetrag überschreiten, werden unabhängig von der Mahnstufe gesammelt in einer Mahnung zusammengefasst.

3. Kontoauszug

Es wird keine Mahnung, sondern eine Zahlungserinnerung in Form eines Kontoauszuges erstellt. Diese Auswahl bietet sich z.B. bei zuverlässigen Stammkunden oder Großkunden an, die ihre Rechnungen beispielsweise nur zum Monatsende bezahlen.

4. Mahnsperre

Es wird keine Mahnung bzw. kein Kontoauszug erzeugt.

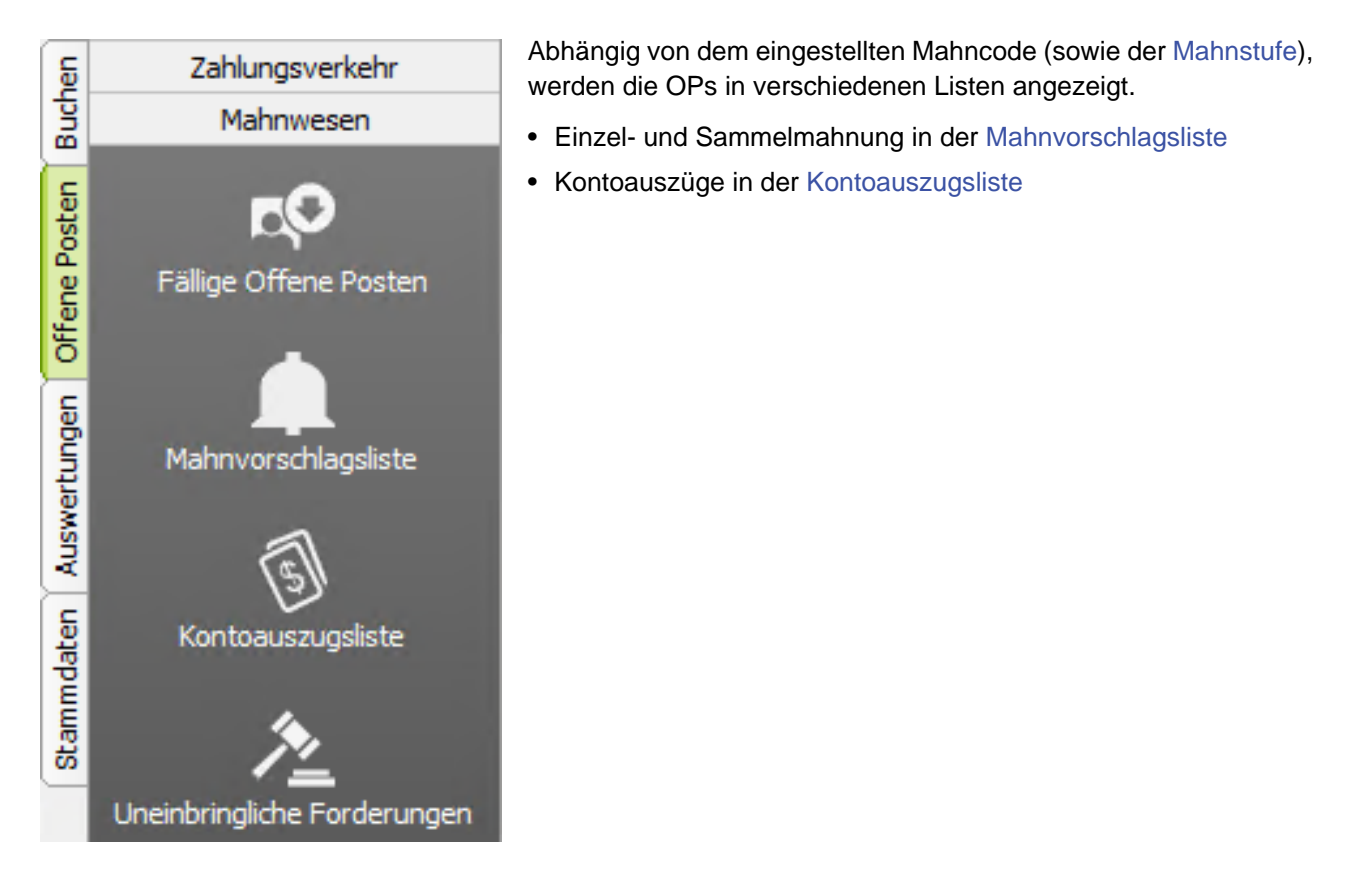

### 2.4. Eigene Mahntexte hinterlegen

Ändern Sie nur den reinen Text und verändern oder löschen Sie niemals die Begriffe, die in geschweiften Klammern stehen! Die Druckformulare für die Mahnungen, Kontoauszüge und Rechtsanwaltsanschreiben sind im Druckdialog wählbar.

Für jede der maximal sieben Mahnstufen wird ein separates Dokument verwendet und für die standardmäßig

voreingestellten 3 Mahnstufen bereits mit ausgeliefert. In der MOS'aik-Dokumentenverwaltung 🎰 sind diese dazu hinterlegt.

Um ein vorhandenes Mahndokument zu ändern, öffnen Sie das entsprechende Mahnschreiben für die gewünschte Mahnstufe, ändern dieses und speichern es unter einem neuen Namen ab:

Abbildung 2.5.

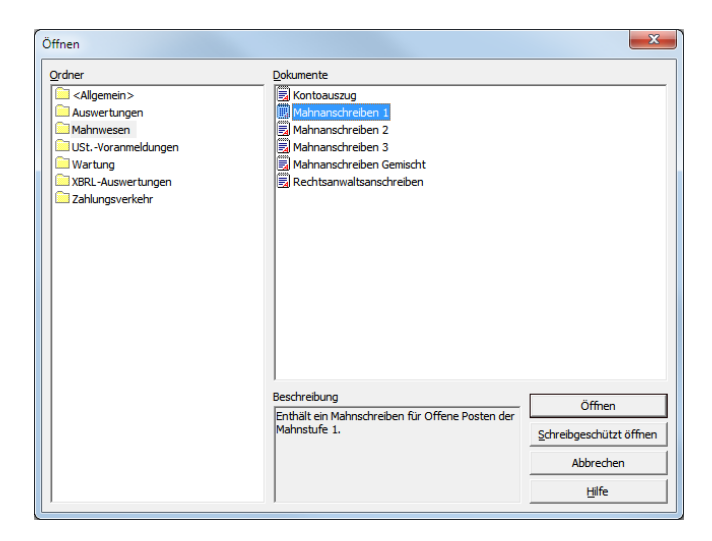

Abbildung 2.6.

| Speichern unter        |           |       | x |
|------------------------|-----------|-------|---|
| Name                   |           |       |   |
| Mahnanschreiben 1 Test |           |       |   |
| Gruppe                 |           |       |   |
| Mahnwesen              |           |       | - |
| ОК                     | Abbrechen | Hilfe |   |

Beim Druck von Mahnungen stehen nun auch die neuen Mahndokumente zur Verfügung. Auf diese Weise können auch Mahndokumente für weitere Mahnstufen (4-7) erstellt werden.

Unter dem Bereich Bereitgestellte Druckformulare des Druckdialogs werden zunächst alle Mahndokumente angezeigt. Damit das System das geänderte Druckformular verwendet, entfernen Sie das Häkchen für das Standardmahndokument (hier z.B. Mahnanschreiben ), um dieses beim Druck nicht mehr zu verwenden. Verfahren Sie gegebenenfalls mit den anderen Mahnstufen entsprechend.

Abbildung 2.7.

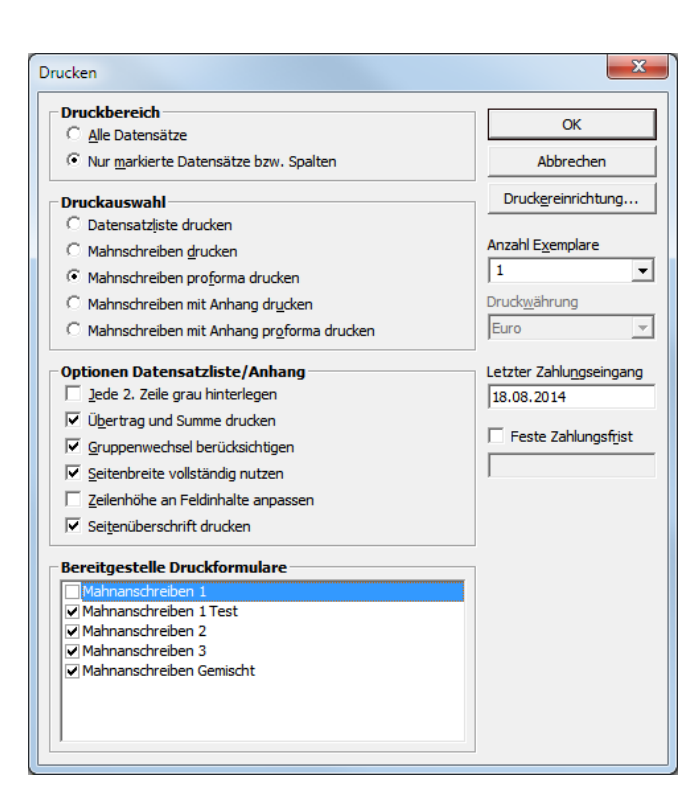

Wenn Sie wieder das Originalformular verwenden möchten, entfernen Sie im Druckdialog wieder das Häkchen vor **Mahnschreiben 1 Test** und setzen Sie es erneut vor dem Originalformular **Mahnschreiben 1**.

Nur das jeweils **aktive Druckformular** kann in der MOS'aik-Dokumentenverwaltung bearbeitet werden. Im Beispiel bedeutet das, dass *Mahnschreiben 1* nun nicht mehr zur Auswahl steht, sondern nur noch das aktuelle Dokument *Mahnschreiben 1 Test*:

Abbildung 2.8.

| Öffnen                                                                                                    |                                                                                                    | X                                                       |
|----------------------------------------------------------------------------------------------------|----------------------------------------------------------------------------------------------------|---------------------------------------------------------|
| Ordner Callgemein> Callgemein> | Dokumente  Contouszug  Kontouszug  Kontouszug  Mahnansdreben 1 Test  Mahnansdreben 2  Mahnansdreben 3  Mahnansdreben Gemischt  Rechtsanwaltsansdreben |                                                         |
|                                                                                                    | Beschrebung<br>Enthält ein Mahnschreiben für Offene Posten der<br>Mahnstufe 1.                                                                        | Öffnen<br>Schreibgeschützt öffnen<br>Abbrechen<br>Hilfe |

### 2.5. Mahndruck mit Kopie

Falls Mahnschreiben grundsätzlich mit Kopie gedruckt werden sollen (siehe z.B. Kapitel 5, Mahnvorschlagsliste),

kann diese Einstellung in der MOS'aik-Dokumentenverwaltung 🎰 vorgenommen werden:

- <sup>1.</sup> Starten Sie die MOS'aik-Dokumentenverwaltung
- 2. Rufen Sie das Menü = Datei > Öffnen [Strg]+[0] auf.
- 3. Wählen Sie den Unterordner Mahnwesen sowie unter Dokumente das Mahnschreiben aus und klicken auf Öffnen.
- 4. Bei der Anzeige des Layouts wählen Sie = Datei > Eigenschaften.
- 5. Im nächsten Dialogfeld können Sie auf der Registerkarte Erweitert die *Druckanzahl* einstellen.

# Kapitel 3. Beispiel

Ein vollständiges Beispiel zum Mahnwesen finden Sie unter Vorgangsarten und Arbeitsabläufe - Erstellen von Mahnungen.

## Kapitel 4. Fällige Offene Posten

Im Arbeitsblatt Offene Posten | Mahnwesen | Fällige Offene Posten werden alle fälligen Offenen Posten angezeigt, d.h. solche OPs, deren Zahlungsziel (Spalte *Zieldatum*) bereits überschritten wurde:

Abbildung 4.1.

|                         | <b>di di di</b>           |        |                      |          |            |                 |             |            |           |             |  |
|-------------------------|---------------------------|--------|----------------------|----------|------------|-----------------|-------------|------------|-----------|-------------|--|
| ie Posten   Mahnv       | vesen   Fällige (         | Offen  | ne Posten            |          |            |                 |             |            |           |             |  |
| gation 7 ×              | Home: Startseite Mahn     | wesen: | Fälige Offene Posten | X        | Zieldetum  | Mohnatufo       | Potrog      | Corobit    | Augulaiah | Beethotrog  |  |
| OP-Verwaltung Kunden    | Fällige Offene Posten     | *      | adler                | 20190000 | 22 02 2019 | <keine></keine> | 2 753 42 €  | 1 506 84 € | 0.00 €    | 1 246 58 €  |  |
| -Verwaltung Lieferanten | Drucken                   | F9     | rotkonf              | 20190000 | 22 02 2019 | <keine></keine> | 83.91 €     | 1.000,04 C | 0,00 0    | 83.91 €     |  |
| Zahlungsverkehr         | Analysieren in Excel      |        | berger               | 20190000 | 22.02.2019 | <keine></keine> | 868.70 €    |            |           | 868.70 €    |  |
| Mahnwesen               |                           |        | thelen               | 20190000 | 22.02.2019 | <keine></keine> | 12.946,20 € |            |           | 12.946,20 € |  |
|                         | Bearbeiten                | ^      |                      |          |            |                 |             |            |           |             |  |
|                         | OP bearbeiten             | F4     |                      |          |            |                 |             |            |           |             |  |
| illige Offene Posten    | Adresse und Bank          |        |                      |          |            |                 |             |            |           |             |  |
|                         | Zamungseigenschaften      |        |                      |          |            |                 |             |            |           |             |  |
|                         | THE EXCLUSION OF THE      |        |                      |          |            |                 |             |            |           |             |  |
|                         | Filter                    | *      |                      |          |            |                 |             |            |           |             |  |
| mannvorschlagsliste     | Unternehmensbereich       |        |                      |          |            |                 |             |            |           |             |  |
| 1                       | <kein></kein>             | •      | -                    |          |            |                 |             |            |           |             |  |
| (5)                     | 1                         | _      | -                    |          |            |                 |             |            |           |             |  |
| Kontoauszugsliste       | Suchen                    |        | -                    | -        |            |                 |             |            |           |             |  |
|                         | <b>X</b> , <b>X</b>       | V.     |                      |          |            |                 |             |            |           |             |  |
| <u>&gt;</u>             | ¥ 🗉                       | ~      |                      |          |            |                 |             |            |           |             |  |
| -                       | Waitere Schritte          |        |                      |          |            |                 |             |            |           |             |  |
| noringiiche Porderungen | mentere solinite          |        |                      |          |            |                 |             |            |           |             |  |
|                         | Zahlung buchen            |        |                      |          |            |                 |             |            |           |             |  |
|                         | Verrechnen                |        |                      |          |            |                 |             |            |           |             |  |
|                         | Löschen                   | F6     |                      |          |            |                 |             |            |           |             |  |
|                         |                           | _      |                      |          |            |                 |             |            |           |             |  |
|                         | Infodesk                  | ^      | -                    |          |            |                 |             |            |           |             |  |
|                         | Personenkontoblatt anzeig | en     | -                    |          |            |                 |             |            |           |             |  |
|                         | Stammdatenblatt anzeigen  |        |                      |          |            |                 |             |            |           |             |  |
|                         | Archivordner anzeigen     |        | -                    |          |            |                 |             |            |           |             |  |
|                         |                           |        | -                    | -        |            |                 |             |            |           |             |  |
|                         | Siehe auch                | *      |                      |          |            |                 |             |            |           |             |  |
|                         | Mahnvorschlagsliste       |        |                      |          |            |                 |             |            |           |             |  |
|                         | Kontoauszugsliste         |        |                      | -        |            |                 |             |            |           |             |  |

Über die Funktionen Drucken ([F9]) kann die Liste ausgedruckt werden.

Abbildung 4.2. Druckansicht

| Mahnwesen: Fällige   | Offene Posten      |            |                                                                             |            |             | Datum: :  | 29.10.2021 Seite |
|----------------------|--------------------|------------|-----------------------------------------------------------------------------|------------|-------------|-----------|------------------|
| Kurzname             | Beleg              | Zieldatum  | Mahnstufe                                                                   | Betrag     | Gezahlt     | Ausgleich | Restbetrag       |
| Firma Ania Adler AG  | 52070 Aachen       |            |                                                                             |            |             |           |                  |
| adler                | 202100006          | 20.09.2021 | <keine></keine>                                                             | 1 947 09 F |             |           | 1 947 09         |
|                      | 202100004          | 28.07.2020 | <keine></keine>                                                             | 1.682.66€  | 1 482 66 €  | 0.00 €    | 200.00           |
|                      | 202100003          | 29.07.2020 | <keine></keine>                                                             | 1.802.85€  |             | -,        | 1.802.85         |
|                      | 202100002          | 28.07.2020 | <keine></keine>                                                             | 1.682.66€  | 1.482.66 €  | 0.00€     | 200.00           |
|                      | 202100001          | 22.01.2021 | <keine></keine>                                                             | 1.373.94€  | 373,94 €    | 0.00€     | 1.000.00         |
|                      | 202100001          | 22.01.2021 | <keine></keine>                                                             | -1.373,94€ |             |           | -1.373,94        |
|                      | 201900019          | 12.06.2019 | <keine></keine>                                                             | 60.843,99€ | 17.296,13 € | 0,00€     | 43.547,86        |
|                      | 201900012          | 17.07.2020 | <keine></keine>                                                             | -801,43€   |             |           | -801,43          |
|                      | 201900012          | 10.06.2019 | <keine></keine>                                                             | 801,43€    |             |           | 801,43           |
|                      | 201900002          | 22.02.2019 | <keine></keine>                                                             | 2.753,42€  | 1.506,84 €  | 0,00€     | 1.246,58         |
| Summe (Kurzname      | : adler)           |            |                                                                             | 70.712,67€ | 22.142,23 € | 0,00€     | 48.570,44        |
|                      |                    |            |                                                                             |            |             |           |                  |
| Herr Bernd Berger, t | 53604 Bad Honnet   | 07.05.0040 | all's faces                                                                 | 007.40 C   |             |           | 0.07.40          |
| berger               | 201900010          | 27.05.2019 | <reinez< td=""><td>207,43 €</td><td></td><td></td><td>207,43</td></reinez<> | 207,43 €   |             |           | 207,43           |
| Cumme (Kumeene       | 201900004          | 22.02.2019 | <neine></neine>                                                             | 4 426 42 6 |             |           | 4 4 26 4 2       |
| Summe (Kurzname      | , nerger)          |            |                                                                             | 1.130,13 € |             |           | 1,130,13         |
| Herr Bernd Berger.   | 3604 Bad Honnef    |            |                                                                             |            |             |           |                  |
| berger-rg            | AA1900001          | 11.06.2019 | <keine></keine>                                                             | 688,36€    | 500,00 €    | 0,00€     | 188,36           |
|                      | 202100009          | 21.09.2021 | <keine></keine>                                                             | 468,76€    |             |           | 468,76           |
|                      | 201900015          | 10.06.2019 | <keine></keine>                                                             | 198,12€    |             |           | 198,12           |
|                      | 201900014          | 10.06.2019 | <keine></keine>                                                             | 174,28€    |             |           | 174,28           |
| Summe (Kurzname      | : berger-rg)       |            |                                                                             | 1.529,52€  | 500,00 €    | 0,00€     | 1.029,52         |
| Eirme Carles Cardel  | ee A4575 Costron D | auual      |                                                                             |            |             |           |                  |
| cordales             | 202100025          | 17.05.2021 | 1 Mahoung                                                                   | 1 190 00 6 |             |           | 1 190 00         |
| coruales             | 202100025          | 17.00.2021 | i. mailhung                                                                 | 1.190,00 € |             |           | 1.190,00         |

- Es wird empfohlen für den Druck ein Querformat zu verwenden.
- Beim Druck (bzw. in der Seitenansicht über das Menü = Datei > Seitenansich) werden die Offenen Posten nach Kunden und innerhalb des Kunden nach Fälligkeit sortiert.
- Pro Kunde wird eine Zwischensumme gezogen.

## Kapitel 5. Mahnvorschlagsliste

Im Arbeitsblatt Offene Posten | Mahnwesen | Mahnvorschlagsliste werden alle Offenen Posten angezeigt, bei denen das **Mahndatum** erreicht ist, der Mahncode auf Einzel- oder Sammelmahnung steht und die Mahnstufe nicht auf einem Status steht, der den OP als uneinbringliche Forderung kennzeichnet:

#### Abbildung 5.1. Mahnvorschlagsliste

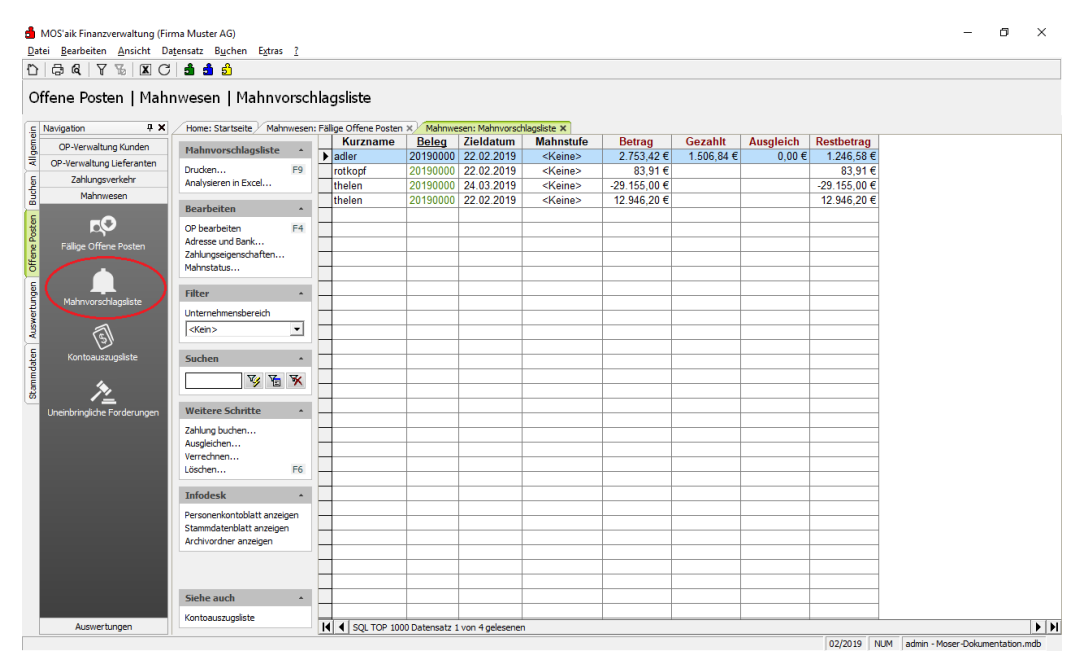

#### Mahnungen drucken

Wenn Sie in der **Mahnvorschlagsliste** den Befehl **Drucken** [F9] wählen, erscheint der folgende Dialog:

Abbildung 5.2. Mahndruck

| ucken                                       | /                                |
|---------------------------------------------|----------------------------------|
| Druckbereich                                | ОК                               |
| C <u>A</u> lle Datensätze                   |                                  |
| Nur markierte Datensätze bzw. Spalten       | Abbrechen                        |
| Druckauswahl                                | Druckereinrichtung               |
| C Datensatzliste drucken                    |                                  |
| Mahnschreiben drucken                       | Anzahl Exemplare                 |
| C Mahnschreiben pro <u>f</u> orma drucken   | 1                                |
| C Mahnschreiben mit Anhang drucken          | Druck <u>w</u> ährung            |
| C Mahnschreiben mit Anhang proforma drucken | Euro                             |
| Optionen Datensatzliste/Anhang              | Letzter Zahlu <u>n</u> gseingang |
| 🧵 Jede 2. Zeile grau hinterlegen            | 26.02.2019                       |
| 🔽 Übertrag und Summe drucken                | -                                |
| Gruppenwechsel berücksichtigen              | Feste Zahlungsfrist              |
| Seitenbreite vollständig nutzen             |                                  |
| Zeilenhöhe an Feldinhalte anpassen          |                                  |
| Seitenüberschrift drucken                   |                                  |
| Bereitgestelle Druckformulare               |                                  |
| Mahnanschreiben 1                           |                                  |
| Mahnanschreiben 2                           |                                  |
| Mahnanschreiben 3                           |                                  |
|                                             |                                  |
|                                             |                                  |
|                                             |                                  |
| J                                           |                                  |

- Zur Erstellung bzw. Anpassung **eigener Mahntexte** lesen Sie Abschnitt 2.4, "Eigene Mahntexte hinterlegen".
- Druckbereich

Hier können Sie festlegen, ob Sie alle angezeigten Offenen Posten drucken wollen, oder nur die, die Sie vorher markiert haben.

• Druckauswahl

Hiermit bestimmen Sie, ob Sie die angezeigten Datensätze, ähnlich zu Kapitel 4, *Fällige Offene Posten*, als Datensatzliste oder als Mahnungen drucken wollen.

Abbildung 5.3. Mahnschreiben

| Firm a                                                                                                    |                                                                                                    |                                                                                                    |                                                                         |                                                                                                    |
|----------------------------------------------------------------------------------------------------|----------------------------------------------------------------------------------------------------|----------------------------------------------------------------------------------------------------|-------------------------------------------------------------------------|----------------------------------------------------------------------------------------------------|
| Muster AG<br>Computer & Software                                                                                                    |                                                                                                    |                                                                                                    |                                                                         |                                                                                                    |
| Musterstraße 1                                                                                                    |                                                                                                    |                                                                                                    |                                                                         |                                                                                                    |
| 52062 Aachen                                                                                                    |                                                                                                    |                                                                                                    |                                                                         |                                                                                                    |
| Tolofon 0241 122450                                                                                                    |                                                                                                    |                                                                                                    |                                                                         |                                                                                                    |
| 1010101102411120400                                                                                                    |                                                                                                    |                                                                                                    |                                                                         |                                                                                                    |
| Firma                                                                                                    |                                                                                                    |                                                                                                    |                                                                         |                                                                                                    |
| Tanja Thelen & Co.                                                                                                    |                                                                                                    |                                                                                                    |                                                                         |                                                                                                    |
| Baustoffhandel<br>Tidoburgerdt, 245                                                                                                    |                                                                                                    |                                                                                                    |                                                                         |                                                                                                    |
| 22946 Trittau                                                                                                    |                                                                                                    |                                                                                                    |                                                                         |                                                                                                    |
|                                                                                                    |                                                                                                    |                                                                                                    |                                                                         |                                                                                                    |
|                                                                                                    |                                                                                                    |                                                                                                    |                                                                         |                                                                                                    |
|                                                                                                    |                                                                                                    |                                                                                                    |                                                                         |                                                                                                    |
| 1. MAHNUNG                                                                                                    |                                                                                                    |                                                                                                    |                                                                         | 29.04.201                                                                                                    |
| Bei der Durchsicht der<br>aufgeführten Offenen P<br>überprüfen und ggf. bis                                                                                                    | noch ausstehenden Rech<br>osten bei uns noch nicht<br>zum 06.05.2014 zu beza                                                                                                    | nungen haben wir festges<br>verbucht ist. Wir bitten Siv<br>ihlen. Insgesamt betragen                                                                                                    | tellt, daß die<br>s daher, dies<br>unsere Ford                          | Bezahlung der unte<br>en Sachverhalt zu<br>lerungen Ihnen                                                                                                    |
| Bei der Durchsicht der<br>aufgeführten Offenen P<br>überprüfen und ggf. bis<br>gegenüber:<br>Belecmunner Belec                                                                                                    | noch ausstehenden Rech<br>osten beiuns noch nicht<br>zum 06.05.2014 zu beze<br>datum Sieldatum                                                                                                    | nungen haben wir festges<br>verbucht ist. Wir bitten Si<br>hien. Insgesamt betragen<br>For derunger                                                                                                    | tellt, daß die<br>s daher, dies<br>unsere Ford<br>Sablung               | : Bezahlung der unte<br>en Sachverhalt zu<br>lerungen Ihnen<br>Restbetracr                                                                                                    |
| Bei der Durchsicht der<br>aufgeführten Offenen P<br>überprüfen und ggf. bis<br>gegenüber:<br>Belegnummer Beleg<br>20140025 29.04                                                                                                    | noch ausstehenden Rech<br>osten beiuns noch nicht<br>zum 06.05.2014 zu beza<br>datum Zieldatum<br>2014 29.04.2014                                                                                                    | nungen haben wir festges<br>verbucht ist. Wir bitten Si<br>hien. Insgesamt betragen<br>Forderung :<br>1.190.00 €                                                                                                    | tellt, daß die<br>s daher, dies<br>unsere Ford<br>Sahlung               | Bezahlung der unte<br>en Sachverhalt zu<br>lerungen ihnen<br>Restbetrag                                                                                                    |
| Beider Durchsicht der<br>aufgeführten Offenen P<br>überprüfen und ggf. bis<br>gegenüber:<br>Belegnummer Beleg<br>20140025 29.04                                                                                                    | noch ausstehenden Rech<br>osten bei uns noch nicht<br>zum 06.05.2014 zu beze<br>datum Zieldatum<br>. 2014 29.04.2014                                                                                                    | nungen haben wir festges<br>verbucht ist. Wir bitten Si<br>ihlen. Insgesamt betragen<br>Forderung<br>1.190,00 €                                                                                                    | tellt, daß die<br>s daher, dies<br>unsere Ford<br>Sahlung               | Bezahlung der unte<br>en Sachwerhalt zu<br>lerungen ihnen<br>Restbetrag<br>1.190,00 €                                                                                                    |
| Beider Durchsicht der<br>aufgeführten Offenen P<br>überprüfen und ggf. bis<br>gegenüber:<br>Belegnunmer Beleg<br>20140025 29.04<br>Summe der Forde<br>- Summe der Forde                                                                                                    | noch ausstehenden Rech<br>osten bei uns noch nicht<br>zum 06.05.2014 zu beze<br>datum Zieldatum<br>. 2014 29.04.2014<br>rungen                                                                                                    | nnungen haben wir festges<br>verbucht ist. Wir bitten Si<br>whien. Insgesamt betragen<br>Forderung !<br>1.190,00 €                                                                                                    | tellt, daß die<br>s daher, dies<br>unsere Ford<br>Sahlung               | Bezahlung der unte<br>en Sachverhalt zu<br>lerungen Ihnen<br>1. 190,00 €<br>1. 190,00 €                                                                                                    |
| Beider Durchsicht der<br>aufgeführten Offenen P<br>gegenüber:<br>Belegnummer Beleg<br>20140025 29.04<br>Summe der Forde<br>- Summe der Restb<br>Summe der Restb                                                                                                    | noch ausstehenden Rech<br>osten bei uns noch nicht<br>zum 06.05.2014 zu beza<br>datum Zieldatum<br>. 2014 29.04.2014<br>rungen<br>ngen<br>et skage                                                                                                    | nungen haben wir festges<br>verbucht ist. Wir bitten Si<br>ihlen. Insgesamt betragen<br>Forderung !<br>1.190,00 €                                                                                                    | tellt, daß die<br>e daher, dies<br>unsere Ford<br>Sahlung               | Eezahlung der unte<br>en Sachverhalt zu<br>lerungen Ihnen<br>1. 190,00 €<br>0,00 €<br>1. 190,00 €                                                                                                    |
| Bei der Durchsicht der<br>aufgeführten Offenen P<br>gegenüber:<br>Belegnummer Beleg<br>20140025 29.04<br>Sumge der Catho<br>Sumge der Restb<br>Sumge der Verzu                                                                                                    | noch ausstehenden Rech<br>osten beiuns noch nicht<br>zum 06.05.2014 zu beze<br>datum <u>Tieldatum</u><br>. 2014 29.04.2014<br>rungen<br>ngen<br>et räge<br>gezinsen aus Glese                                                                                                    | nungen haben wir festgee<br>verbucht ist. Wir bitten Si<br>hihen. Insgesamt betragen<br>Forderung !<br>1.190,00 €<br>x Mahnung                                                                                              | tellt, daß die<br>s daher, dies<br>unsere Foro<br>Sahlung               | Elezahlung der unte<br>en Sachverhalt zu<br>ierungen ihnen<br>1.190,00 €<br>1.190,00 €<br>0,00 €<br>1.190,00 €<br>0,00 €                                                                                                    |
| Beider Durchsicht der<br>aufgeführten Offenen P<br>überprüfen und ggf. bis<br>gegenüber:<br><u>Belegnunmer Beleg</u><br>20140025 29.04<br><u>Summe der Earte</u><br>Summe der Resch<br>Summe der Verzu<br>Summe der Verzu                                                                                                    | noch ausstehenden Rech<br>osten bei uns noch nicht<br>zum 050.52014 zu beze<br>datum Zieldatum<br>. 2014 29.04.2014<br>rungen<br>ngen<br>ertäge<br>gezinsen aus dieser                                                                                                    | nungen haben wir festges<br>verbucht ist. Wir kiten Sin<br>Forderung<br>1.190,00 €<br>r Malmung<br>Malmung                                                                                                    | tellt, daß die<br>e daher, dies<br>unsere Foro<br>Sahlung               | E Bezahlung der unte<br>en Sachwerhalt zu<br>lerungen Ihnen<br><u>Restbetrag</u><br>1.190,00 €<br>1.190,00 €<br>1.190,00 €<br>0,00 €                                                                                                    |
| Bei der Durchsicht der<br>sufgeführten Offenen P<br>berprüfen und ggf. bis<br>gegenüber:<br>Belegnummer Beleg<br>20140025 29.04<br>Summe der Forde<br>Summe der Kesto<br>Summe der Verzu<br>Summe der Verzu<br>Summe der Bestv                                                                                                    | noch ausstehenden Rech<br>osten bei uns noch nicht<br>zum 06.05.2014 zu beze<br>datum Zieldatum<br>. 2014 29.04.2014<br>rungen<br>ngen<br>et ränge<br>szinsen aus diesee<br>sprängen aus<br>diesee<br>rangenan aus                                                                                                    | rungen haben wir festgee<br>wetzucht ist. Wir häten Si<br>hien. Insgesamt betragen<br>For derung :<br>1.190,00 €<br>x Mahnung<br>Mahnung<br>Tabei igen Mahnungen                                                            | tellt, daß die<br>s daher, dies<br>unsere Foro<br>Sahlung               | Bezahlung der unte<br>en Sachverhalt zu<br>lerungen ihnen<br>1. 190,00 €<br>1. 190,00 €<br>1. 190,00 €<br>0,00 €<br>0,00 €<br>0,00 €<br>0,00 €                                                                                                    |
| Beider Durchsicht der<br>aufgeführten Offenen P<br>gegenluber:<br>Belegnummer Beleg<br>Summe der Forde<br>- Summe der Forde<br>- Summe der Kesth<br>- Summe der Kesth<br>- Summe der Kesth<br>- Summe der Resth<br>- Summe der Resth<br>- Summe der Resth<br>- Summe der Resth<br>- Summe der Resth<br>- Summe der Resth                                                                                                    | noch ausstehenden Rech<br>oden bei uns noch nicht<br>zum 00.5.2014 zu beze<br>datum <u>Zieldatum</u><br>. 2014 29.04.2014<br>rungen<br>gezingen<br>erkäge<br>gezingen aus dieser<br>abngebühren aus bi<br>hriften                                                                                                    | nungen haben wir festges<br>verbucht ist. Wir kiten Si<br>Forderung :<br>1.190,00 €<br>r Mahnung<br>Mahnung<br>Mahnung<br>sharigen Mahnungen                                                                                | tellt, daß die<br>daher, dies<br>unsere Ford<br>Sahlung                 | Eezahlung der unte<br>en Sachverhalt zu<br>lerungen Ihnen<br>Restbetr xg<br>1.190,00 €<br>1.190,00 €<br>0.00 €<br>0,00 €<br>0,00 €<br>0,00 €<br>0,00 €<br>0,00 €<br>0,00 €<br>0,00 €<br>0,00 €                                                                      |
| Beider Durchsicht der<br>aufgeführten Offenen P<br>überprüfen und ggf. bis<br>gegenüber:<br>Belegnumeer Beleg<br>20140025 29.04<br>Summe der Eahlu<br>Summe der Zahlu<br>Summe der Verzu<br>+ Summe der Verzu<br>+ Summe der Verzu<br>+ Summe der Restn<br>- Summe der Restn<br>Summe der Gets 3<br>Summe der Gets 3                                                                                                    | noch ausstehenden Rech<br>oden bei uns noch nicht<br>zum 06.05.2014 zu beze<br>datum Zieldatum<br>. 2014 29.04.2014<br>rungen<br>ngen<br>et räge<br>gezinsen aus diese<br>aböhren aus diese<br>aböhren aus diese<br>aböhren aus diese<br>behren aus bi<br>hriften                                                                                                    | nungen haben wir festgee<br>webucht ist. Wir hitten Si<br>hiten. Insgesamt betragen<br>Forderung :<br>1.190,00 €<br>r. Mahnung<br>Mahnung<br>Mahnungen<br>sherigen Mahnungen                                                | tellt, daß die<br>daher, dies<br>unsere Ford<br>Sahlung                 | Bezahlung der unte<br>en Sachverhalt zu<br>lerungen Ihnen<br>1.190,00 €<br>1.190,00 €<br>1.190,00 €<br>0.00 €<br>0,00 €<br>0,00 €<br>0,00 €<br>0,00 €<br>0,00 €<br>0,00 €<br>0,00 €<br>0,00 €<br>0,00 €<br>0,00 €<br>1.190,00 €                                     |
| Bei der Durchtidt der<br>aufgeführten Offenen für<br>diesprüfen und get bie<br>gegenüber:<br>Belegnunner Feleg<br>20.14005 29.04<br>Sume der Desti<br>Sume der Eshl<br>Sume der Eshl<br>Sume der Kest<br>+ Sume der Kest<br>+ Sume der Kest<br>- Sume der Rest<br>- Sume der Get so<br>Sume der Get so                                                                                                    | noch ausstehenden Rech<br>oden beiums noch nicht<br>zum 06.05.2014 zu beze<br>datum Zieldatum<br>2.014 29.04.2014<br>rungen<br>ngen<br>etzige<br>gezinsen aus Gliese<br>ahngebühren aus Di<br>heriten<br>bebetzige                                                                                                    | nungen høben vår føstges<br>verbucht i d. Wir biten Si<br>håen. Insgesamt betragen<br><u>Forderung</u><br>1.190,00 €<br>r Malnung<br>Malnung<br>Malnung<br>the rigen Malnungen<br>the rigen Malnungen                       | tellt, daß die<br>daher, dies<br>unsere Ford<br>Sahlung                 | Establung der unte<br>en Sachweihelt zu<br>keungen ihnen<br>1.190,00 €<br>1.190,00 €<br>1.90,00 €<br>0,00 €<br>0,00 €<br>1.190,00 €<br>1.90,00 €<br>1.90,00 €                                                                                                    |
| Bei der Durchächt der<br>aufgeführten Offenen Fi<br>überprüher und ggl. bis<br>gegenüber:<br>Belegnummer Beleg<br>20.40005 2.9.04<br>- Sume der Forde<br>- Sume der Kestb<br>- Sume der Kestb<br>- Sume der Kestb<br>- Sume der Kestb<br>- Sume der Kestb<br>- Sume der Kestb<br>- Sume der Kestb<br>- Sume der Kestb<br>- Sume der Kestb<br>- Sume der Kestb<br>- Sume der Kestb<br>- Sume der Kestb<br>- Sume der Kestb<br>- Sume der Kestb | noch ausztehenden Reich<br>oden bei uns noch nicht<br>zum (86.52014 zu bezz<br>datum 25.014 zu bezz<br>datum 29.04.2014<br>rumgen<br>ngen<br>erstage<br>gesinsen aus dieser<br>ebörgen aus dieser<br>abhogebörgen aus bi<br>hördebörgen aus bi<br>hördebörgen<br>thofte bereits beschäft habe<br>am 29.04.2014 berückst                                                                                   | nungen høben vir føtgee<br>verbucht i d. Wir biten Si<br>hien. Insgesamt betragen<br>Forderung<br>1.190,00 €<br>r. Malnung<br>Malnung<br>Malnung<br>Malnungen<br>sherigen Malnungen<br>n, betrachten Sie dieses S<br>drigt. | tellt, daß die<br>daher, dies<br>unsere For<br>Sahlung<br>Schreiben bit | Eszahlung der unte<br>en Sachwerheit zu<br>ferungen Ihmen<br>Restbetrag<br>1.190,00 €<br>1.190,00 €<br>1.00 €<br>0,00 €<br>0,00 €<br>0,00 €<br>1.190,00 €<br>1.190,00 €<br>0,00 €<br>0,00 €<br>0,00 €<br>1.190,00 €<br>0,00 €<br>0,00 €<br>1.190,00 €<br>1.190,00 € |
| Beider Durchädt der<br>sufgefürten Offenen F<br>überprüfen und ggl. Isi<br>gegenüber:<br>Belegnummer Beleg<br>20.140025 29.04<br>- Stume der Bestb<br>Sume der Kestb<br>- Sume der Kestb<br>- Sume der Kestb<br>- Sume der Kestb<br>- Sume der Kestb<br>- Sume der Gesan<br>Sume der Gesan<br>Solten Sie zwischerze<br>Solten Sie zwischerze<br>Solten Sie zwischerze<br>Solten Sie zwischerze<br>Solten Sie zwischerze                       | noch auszlehenden Reich<br>oden bei unsnoch nicht<br>zum 08.05.2014 zu beze<br>datuan Zieldstrum<br>2.2014 29.04.2014<br>rungen<br>ngen<br>erzäge<br>gezinsen aus dieser<br>erzägerlinsen aus bi<br>böhter aus dieser<br>erzägerlinsen aus bi<br>böhter aus dieser<br>erzägerlinsen aus bi<br>böhter aus dieser<br>auszuhlich aus bil<br>böhter sige<br>lich beelt bozahl habe<br>aum 23.04.2014 berückst | nungen haben wir festges<br>verbucht ist. Wir biten Si<br>hien. Insgesamt betragen<br>Forderung :<br>1.190,00 €<br>r Mahnung<br>Mahnung<br>Mahnung<br>isterigen Mahnungen<br>n, betrachten Sie dieses S<br>chilgt.          | tellt, daß die<br>daher, dies<br>unsere For<br>Sahlung<br>chreiben bit  | Eezahlung der unter<br>en Sachverhalt zu<br>lerungen ihnen<br><u>Rastbetrug</u><br>1.190,00 €<br>1.190,00 €<br>0.00 €<br>0.00 €<br>0.00 €<br>1.190,00 €<br>1.190,00 €<br>1.190,00 €<br>1.190,00 €<br>1.190,00 €                                                     |

- Beim Druck der Mahnungen können Sie unterscheiden, ob Sie diese "**buchend**" oder "**proforma**" drucken wollen:
  - Beim "buchenden" Druck einer Mahnung wird die Mahnstufe erhöht, das Datum der nächsten Mahnung ermittelt und in den Offenen Posten zurückgeschrieben. Weiterhin werden in den Feldern Mahngebühr und Verzugszinsen die aktuell angefallenen Werte kumuliert.
  - Sobald für einen Offenen Posten eine buchende Mahnung gedruckt wurde, verschwindet dieser OP so lange aus der Mahnvorschlagsliste, bis das neue Mahndatum wieder erreicht ist.
- Gedruckten Mahnungen werden automatisch im MOS'aik Dateiablageordner unter dem Kundenordner der Adresse im Unterordner Mahnwesen als Microsoft Word® Dokument im RTF-Format gespeichert.
- Um eine **Mahnung grundsätzlich mit Kopie** zu drucken, gehen Sie gemäß Abschnitt 2.5, "Mahndruck mit Kopie" vor.
- Die Festlegung als uneinbringliche Forderung muss manuell erfolgen (siehe Kapitel 7, *Uneinbringliche Forderungen*).

OPs mit einem *Restbetrag* unterhalb des Mahngrenzbetrags werden beim Drucken nicht berücksichtigt.

## Kapitel 6. Kontoauszugsliste

Die Kontoauszugsliste im Arbeitsblatt Offene Posten | Mahnwesen | Kontoauszugsliste enthält <u>alle</u> Offenen Posten, unabhängig vom Fälligkeitsdatum, deren <u>Mahncode</u> auf *"Kontoauszug"* steht:

Abbildung 6.1. Kontoauszüge drucken

|                            |                                   | -      |                  |                                            |                          |                |          |                  |           |            | <br> |
|----------------------------|-----------------------------------|--------|------------------|--------------------------------------------|--------------------------|----------------|----------|------------------|-----------|------------|------|
|                            | <b>31 31 5</b>                    |        |                  |                                            |                          |                |          |                  |           |            |      |
| ene Posten   Mahn          | wesen   Kontoa                    | uszu   | gsliste          |                                            |                          |                |          |                  |           |            |      |
| lavigation 🛛 🕂 🗙           | Home: Startseite Mahr             | nwesen | Kontoauszugslist | e X                                        |                          |                |          |                  |           | -          |      |
| OP-Verwaltung Kunden       | Kontoauszugsliste                 | *      | Kurznan          | 1e <u>Beleg</u>                            | 22 02 2010               | Mannsture      | Betrag   | Gezanit          | Ausgleich | Restbetrag |      |
| OP-Verwaltung Lieferanten  | Drucken                           | F9     | Pluerger         | 20130000                                   | 22.02.2013               | <reme></reme>  | 000,70 € |                  |           | 000,70 €   |      |
| Zahlungsverkehr            | Analysier min Excel               |        | -                | Drucken                                    |                          |                |          |                  | ×         |            |      |
| Mahnwesen                  |                                   |        |                  | Druckberg                                  | ich                      |                |          |                  |           |            |      |
| =0                         | bearbeiten                        |        | _                | Alle Dat                                   | ensätze                  |                |          | OK               |           |            |      |
|                            | OP bearbeiten<br>Adresse und Bank | F4     |                  | C Nur mar                                  | kierte Datensätz         | e bzw. Spalten |          | Abbreche         | n         |            |      |
| Fällige Offene Posten      | Zahlungseigenschaften             |        | -                |                                            |                          |                |          | Druckereinrich   | hung      |            |      |
|                            | Mahnstatus                        |        | -                | C Dateos                                   | vani<br>stzliste drucken |                |          | brockgreinich    | ung       |            |      |
|                            | Filter                            |        |                  | <ul> <li>Kontoau</li> </ul>                | uszüge drucken           |                |          | Anzahl Exemplare |           |            |      |
| Mahnvorschlagsliste        | THE T                             |        |                  | C Kontoau                                  | uszüge proforma          | drucken        |          | 1                | -         |            |      |
|                            | Unternenmensbereich               |        | _                | C Kontoau                                  | uszüge mit Anhar         | ng drycken     |          | Druckwährung     |           |            |      |
| S                          | <ken></ken>                       | -      | -                | C Kontoauszüge mit Anhang proforma drucken |                          |                |          |                  |           |            |      |
| Kontoauszugsiste           | Suchen                            |        | -                |                                            |                          | . –            |          |                  |           |            |      |
| $\sim$                     | V V                               | ¥      | -                | Letzter Zahl                               |                          |                |          |                  |           |            |      |
| <u>&gt;</u>                |                                   | ~      |                  | ✓ Übertra                                  | a und Summe dru          | ucken          |          | 120.02.2015      |           |            |      |
| Jneinbrindiche Forderungen | Weitere Schritte                  |        |                  | Grupper                                    | -<br>nwechsel berücks    | sichtigen      |          |                  |           |            |      |
|                            | Zahlung buchen                    |        |                  |                                            | reite vollständig i      | nutzen         |          |                  |           |            |      |
|                            | Ausgleichen                       |        | -                | 🗌 🗌 Zeilenhö                               | ihe an Feldinhalt        | e anpassen     |          |                  |           |            |      |
|                            | Verrechnen                        |        | -                | 🔽 Seitenü                                  | berschrift drucke        | n              |          |                  |           |            |      |
|                            | Loschen                           | F6     |                  | - Revoltanct                               | ollo Dauchforn           | nularo         |          |                  |           |            |      |
|                            | Infodesk                          | ^      |                  | Kontoau                                    | szug                     | nulare         |          |                  |           |            |      |
|                            | Personenkontoblatt anzei          | gen    | _                | _                                          |                          |                |          |                  |           |            |      |
|                            | Stammdatenblatt anzeiger          | n      | -                |                                            |                          |                |          |                  |           |            |      |
|                            | Archivordner anzeigen             |        | -                |                                            |                          |                |          |                  |           |            |      |
|                            |                                   |        | -                |                                            |                          |                |          |                  |           |            |      |
|                            |                                   |        |                  |                                            |                          |                |          |                  |           |            |      |
|                            |                                   |        |                  |                                            |                          |                |          |                  |           |            |      |
|                            | Siehe auch                        | ^      | _                | _                                          |                          |                |          |                  |           |            |      |

- Mit dem Mahncode "Kontoauszug" ist gewährleistet, dass die Kunden immer einen kompletten Kontostand erfahren.
- Im Druckdialog haben Sie die Möglichkeit, die Offenen Posten zur Übersicht als Datensatzliste oder als Kontoauszug zu drucken (vergleiche dazu Kapitel 4, *Fällige Offene Posten*).
- Beim Druck der Kontoauszüge können Sie, ähnlich wie bei den Mahnungen, unterscheiden, ob Sie diese "buchend" oder "proforma" drucken wollen.
- Beim buchenden Druck wird das Tagesdatum in das Feld *Mahndruckdatum* des Kunden-OP geschrieben.

## Kapitel 7. Uneinbringliche Forderungen

Wenn Sie keine Chance mehr sehen, auf "normalem Wege" zu Ihrem Geld zu kommen, können Sie diesen Offen Posten aus dem Mahnverfahren entfernen.

Dazu markieren Sie den Offenen Posten, wählen die Funktion Mahnstatus aus und tragen die entsprechende Mahnstufe ein, wie z.B. den Mahnstatus "Uneinbringliche Forderung":

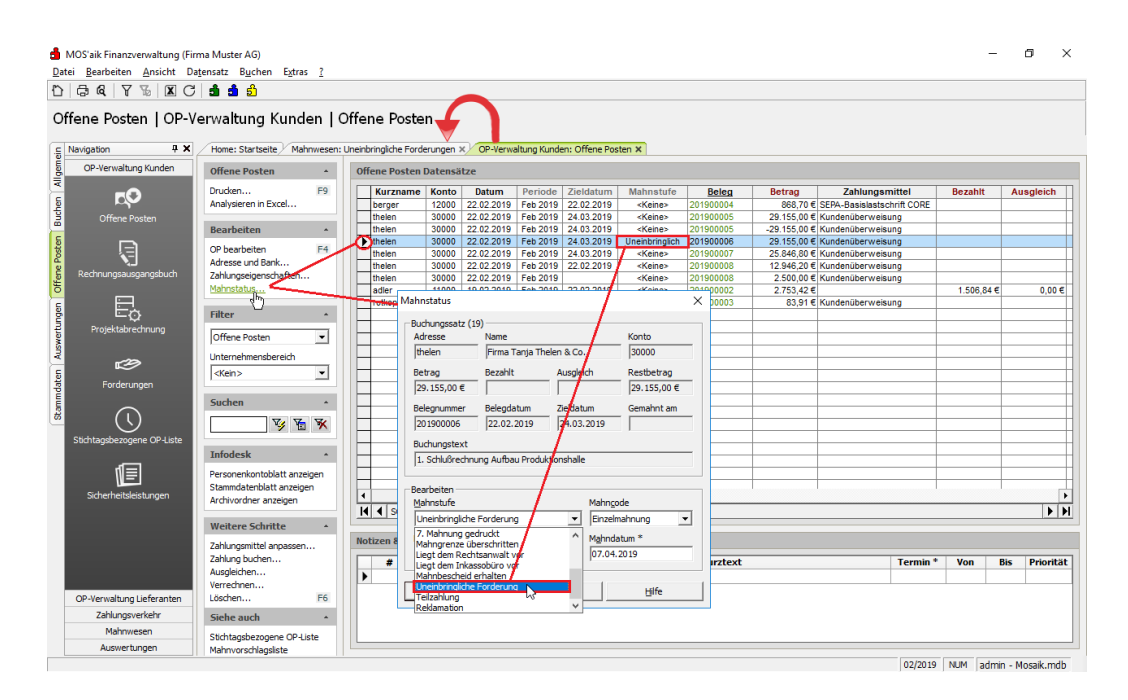

Abbildung 7.1. Mahnstatus "Uneinbringlich"

• Weitere Mahnstufen ermöglichen es den OP auch in diesem Zustand weiterhin zu verfolgen: Mahngrenze überschritten, Liegt dem Rechtsanwalt vor, Liegt dem Inkassobüro vor, Mahnbescheid erhalten, Uneinbringliche Forderung, Teilzahlung, Reklamation.

Damit wird der OP nicht mehr in der der Mahnvorschlagsliste angezeigt und in die Liste der **Uneinbringlichen** Forderungen verschoben:

#### Abbildung 7.2. Uneinbringliche Forderungen

| MOS'aik Finanzverwaltung (Fi | rma Muster AG)                      |        |                      |           |                      |                   |            |                |             |            |                  | - o ×             |
|------------------------------|-------------------------------------|--------|----------------------|-----------|----------------------|-------------------|------------|----------------|-------------|------------|------------------|-------------------|
|                              |                                     |        |                      |           |                      |                   |            |                |             |            |                  |                   |
| Offene Posten   Mah          | nwesen   Uneinbrin                  | glic   | he Forderu           | ngen      |                      |                   |            |                |             |            |                  |                   |
| Navigation 7 ×               | Home: Startseite Mahnwe             | sen: U | neinbringliche Forde | rungen ×  | OP-Verwaltung Ku     | nden: Offene Posi | ten ×      |                |             |            |                  |                   |
| OP-Verwaltung Kunden         | Forderungen                         |        | Kurzname             | Konto     | Belegnummer          | Belegdatum        | Zieldatum  | Mahnstufe      | Betrag      | Gezahlt    | Restbetrag       | Mahngebühren      |
| OP-Verwaltung Lieferanten    | Daudean Ef                          | . L    | thelen               | 30000     | 201900006            | 22.02.2019        | 24.03.2019 | Uneinbringlich | 29.155,00 € |            | 29.155,00 €      |                   |
| Zahlungsverkehr              | Analysieren in Excel                |        | -                    |           |                      |                   |            |                |             |            |                  |                   |
| Mahnwesen                    |                                     |        |                      |           |                      |                   |            |                |             |            |                  |                   |
|                              | Bearbeiten                          | • -    |                      |           |                      |                   |            |                |             |            |                  |                   |
| <b>₽</b>                     | OP bearbeiten F-                    | 4      |                      |           |                      |                   |            |                |             |            |                  |                   |
| Fällige Offene Posten        | Adresse und Bank                    |        |                      |           |                      |                   |            |                |             |            |                  |                   |
|                              | Zahlungseigenschaften<br>Mahnstatus |        |                      |           |                      |                   |            |                |             |            |                  |                   |
|                              |                                     |        |                      |           |                      |                   |            |                |             |            |                  |                   |
| Mahau sereshia eskete        | Filter                              | • -    |                      |           |                      |                   |            |                |             |            |                  |                   |
| Pidritivorschagsiste         | Unternehmensbereich                 | -      | -                    |           |                      |                   |            |                |             |            |                  |                   |
|                              | <kein></kein>                       | 1 -    |                      |           |                      |                   |            |                |             |            |                  |                   |
| 131                          | -                                   |        |                      |           |                      |                   |            |                |             |            |                  |                   |
| Kontoauszugsiste             | Suchen                              | •      |                      |           |                      |                   |            |                |             |            |                  |                   |
|                              | V 7 V V                             | ( E    |                      |           |                      |                   |            |                |             |            |                  |                   |
| / 2                          |                                     |        |                      |           |                      |                   |            |                |             |            |                  |                   |
| Uneinbringliche Forderungen  | Weitere Schritte                    | • _    | _                    |           |                      |                   |            |                |             |            |                  |                   |
|                              | Zahlung buchen                      |        | -                    |           |                      |                   |            |                |             |            |                  |                   |
| $\sim$                       | Ausgleichen                         | -      |                      |           |                      |                   |            |                |             |            |                  |                   |
|                              | Verrechnen                          |        |                      |           |                      |                   |            |                |             |            |                  |                   |
|                              | Loschen                             |        |                      |           |                      |                   |            |                |             |            |                  |                   |
|                              | Infodesk                            | . [    |                      |           |                      |                   |            |                |             |            |                  |                   |
|                              | Personenkontoblatt anzeigen         |        |                      |           |                      |                   |            |                |             |            |                  |                   |
|                              | Stammdatenblatt anzeigen            |        | _                    |           |                      |                   |            |                |             |            |                  |                   |
|                              | Archivordner anzeigen               |        |                      |           |                      |                   |            |                |             |            |                  |                   |
|                              |                                     | -      | -                    | -         |                      |                   |            |                |             |            | -                |                   |
|                              |                                     | -      |                      |           |                      |                   |            |                |             |            |                  |                   |
|                              | Siehe auch                          |        |                      |           |                      |                   |            |                |             |            |                  |                   |
|                              | Ealling Officer Dealers             | 1      |                      |           | 1                    |                   |            |                |             |            | 1                |                   |
| Auswertungen                 | Falige Offene Posten                | - T    | ▲ SQL TOP 100        | 0 Datensa | tz 1 von 1 gelesenen |                   |            |                |             |            |                  | • •               |
|                              |                                     |        |                      |           |                      |                   |            |                |             | 02/2019 NU | M admin - Moser- | Dokumentation.mdb |

19